# The Operation and Maintenance Manual for the PA-XS, PA0, PA5 and RASS

## **TABLE OF CONTENTS**

## **1.0 General Information**

#### Contents

| 1.1 | About Your License to Operate the SODARs | .I-2 |
|-----|------------------------------------------|------|
| 1.2 | Safety Issues                            | .I-3 |

## **2.0 Installation**

#### Contents

| 2.1 | How to Select a Site                  | II-2  |
|-----|---------------------------------------|-------|
| 2.2 | How to Lay Out the Site               |       |
| 2.3 | How to Prepare for Installation       |       |
| 2.4 | How to Assemble the PA5 Antenna       | II-6  |
| 2.5 | How to Place the PA5 Heating Cable    |       |
| 2.6 | How to Assemble the PA5 Acoustic Cuff |       |
| 2.7 | How to Connect the Cables             | II-11 |
| 2.8 | How to Anchor the Antenna             |       |
| 2.9 | How to Assemble RASS                  | II-14 |
|     |                                       |       |

## 3.0 Operation

#### Contents

| 3.1 | How to Turn the SODAR On                     | III-2  |
|-----|----------------------------------------------|--------|
| 3.2 | How to Turn the SODAR Off                    | III-4  |
| 3.3 | How to Switch between the different desktops | III-6  |
| 3.4 | How to set the Sodar parameters              | III-9  |
| 3.5 | How to Manage Data                           | III-17 |
| 3.6 | How to Visualize and/or Print Data           | III-23 |
| 3.7 | How to Setup a Network Connection            | III-25 |

## **1.0 General Information**

#### Contents

| 1.1 | Transporting the PA-XS and PA0 Sodars | I-2 |
|-----|---------------------------------------|-----|
| 1.2 | Safety Issues                         | I-3 |

## 1.1 Transporting the PA-XS and PA0 Sodars

These systems must be transported horizontally as shown on the below figures.

This is fully mandatory if the antennas are wet.

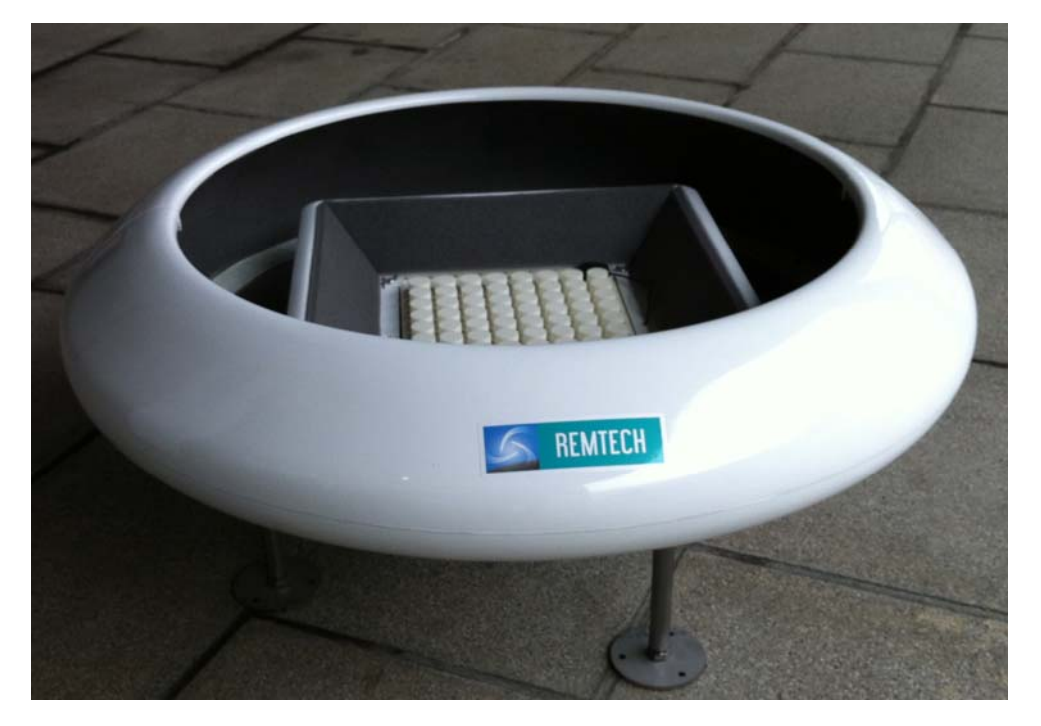

PA-XS Sodar

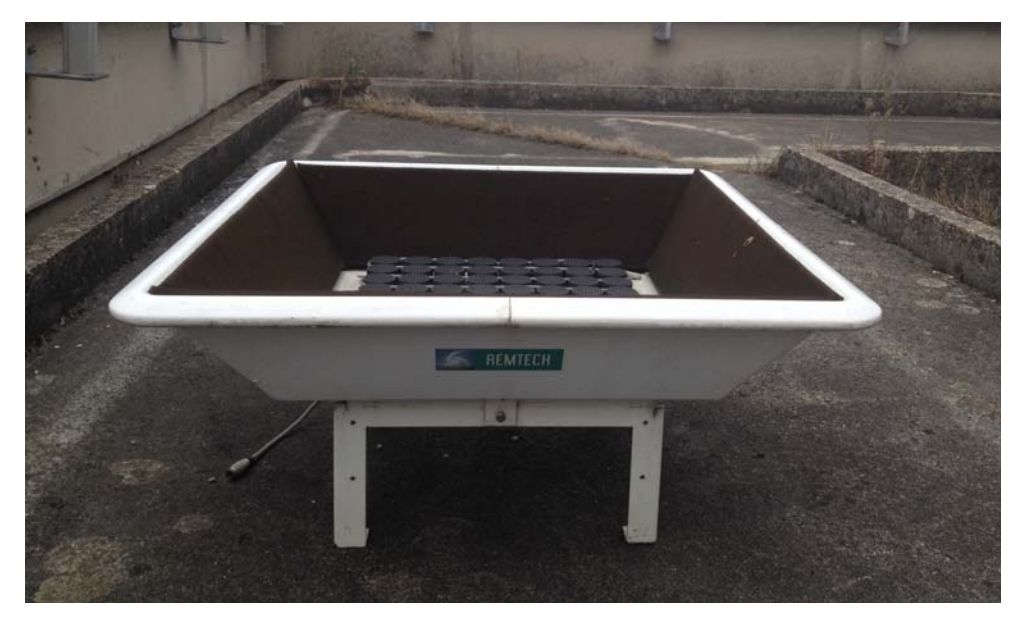

PA0 Sodar

Remtech proprietary. Do not duplicate

## 1.2 Safety Issues

There are two types of hazards associated with operating and maintaining SODARs; a high noise hazard and an electrical shock hazard. The SODARs do not, however, present any unusual hazards. As long as all personnel working with the SODARs observe the following two rules, no problems should occur.

#### **Rule One**

#### Always turn the SODAR off before performing maintenance activities.

#### **Rule Two**

## Follow normally accepted safety practices when performing maintenance activities on the SODAR.

The U.S. Government's Occupational Safety and Health Administration (OSHA) has specified the following permissible noise level exposures.

| Sound Level dBA, Slow Response |
|--------------------------------|
| 90                             |
| 92                             |
| 95                             |
| 97                             |
| 100                            |
| 102                            |
| 105                            |
| 110                            |
| 115                            |
|                                |

According to OSHA, any exposure in excess of the above permissible limits could result in some hearing loss.

We recommended to stay at one meter of distance for PA-XS and PA0 and 3 meters distance for PA5 during operation. In any case never lean over a sodar antenna. Maintenance personnel should turn off the power to the Sodar antenna before performing any maintenance activity or if runing an antenna test ear protection is required.

The noise generated by our PA-XS Sodar and our PA0 Sodar is respectively 50 dBA and 55 dBA at 100 meter distance. It is 75 dBA for the PA5 for the same distance.

This is the worst case because this is a measure which has been realised along the intersection of the ground with vertical plane including two symetrical tilted beams.

The noise varies from distance d1 to distance d2 according to the following formula :

Noise variation in dB = 20 log 
$$\begin{bmatrix} d1 \\ \hline d2 \end{bmatrix}$$

## 1.2 Safety Issues Con't

#### **Electrical Shock Hazard to Personnel**

The SODAR requires 120/220 VAC or 12 VDC electrical power. Although lethal, the AC voltages mentioned are contained inside sealed cables and enclosures. Do not open the chassis of any SODAR component; and turn off all power to the SODAR system before performing any maintenance activities.

## **2.0 Installation**

#### Contents

| 2.1 | How to Select a Site                  | II-2  |
|-----|---------------------------------------|-------|
| 2.2 | How to Lay Out the Site               | II-3  |
| 2.3 | How to Prepare for Installation       | II-4  |
| 2.4 | How to Assemble the PA5 Antenna       | II-6  |
| 2.5 | How to Place the PA5 Heating Cable    | II-8  |
| 2.6 | How to Assemble the PA5 Acoustic Cuff | II-10 |
| 2.7 | How to Connect the Cables             | II-11 |
| 2.8 | How to Anchor the Antenna             | II-12 |
| 2.9 | How to Assemble RASS                  | II-14 |

### 2.1 How to Select a Site

#### The Site

Select a site that is:

- As far as possible from any object capable of generating a whistling noise, such as trees, telephone or electric lines, fences and meteorological towers.
- As far as possible from any object capable of reflecting an echo, such as a building, a tower, or hills.
- As far as possible from any large electric or magnetic fields, such as high power electric transformers.
- As far as possible from a fixed noise source such as an air conditionner.

## 2.2 How to Lay Out the Site.

The Sodar operates with 5 beams, one pointing vertically for the vertical wind speed measurement and 4 tilted beams: 2 by 2 in two vertical planes which are perpendicular to the antenna sides. These tilted beams are 22.5 degrees from the vertical and are symmetrical 2 by 2 (the tilts are in opposite direction in one vertical plane).

By experience we recommend not to impact on the "secondary lobes" which are pointing with small angles from the horizontal. Preferably no obstacle should be seen above an elevation greater that 20 degrees from the horizontal.

The antenna should be oriented such that any large obstacle should be seen along the diagonal of the antenna (as the 4 titled beams are perpendicular to the square acoustic cuff sides).

## 2.3 How to Prepare for Installation

#### Components

Identify and deliver to the site the following components:

- Complete PA-XS or PA0 antenna with acoustic cuff and outdoors electronics / computer case (in one box)
- Support stand, for PA5 only (in one box)
- For PA5 : 4 antenna panels, one of which is equipped underneath with the outdoors electronics / computer case (in one box)
- Heating cables with thermostat box for PA5 (in one box)
- Acoustic cuff for PA5 only in one box

If the configuration includes RASS, add to the above list:

- Amplifier case (one box)
- LNA (low noise pre-amplifier) case (one box)
- Parabolic reflector with 4 leg assemblies, 2 sets
- Power cable
- LO cable
- RF source to amp cable assembly w/ antenna feed
- LNA to interface cable assembly w/ antenna feed
- All in one Box

II-5

## 2.3 How to Prepare for Installation Con't

- Always ground the shelter if any
- Always anchor the antenna (or antennas if the RASS is present)
- Protect all connectors against dust, water, mud, or impact damage while installing the SODAR system.
- Do not carry an antenna panel by the transducers.
- Do not overlap or loop any cables.

## 2.4 How to Assemble the PA5 Antenna

1. Assemble the four vertical panels with the four legs

(one corner detail):

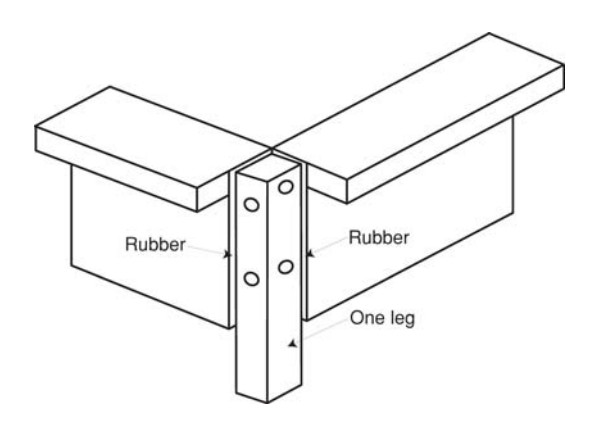

Figure II-A. Supporting structure corner detail for PA5.

The result should be as show in Figure II-B:

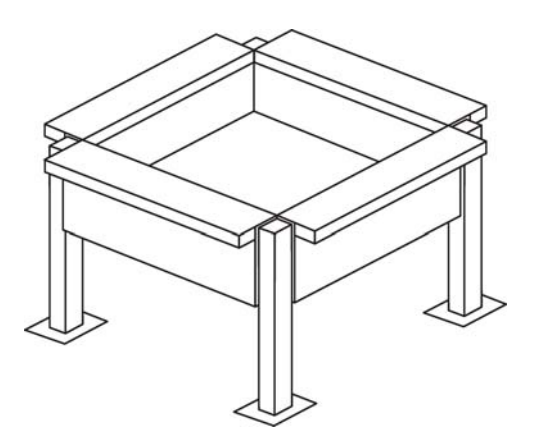

Figure II-B. Supporting structure for PA5

## 2.4 How to Assemble the PA5 Antenna Con't

2. Install the two «L» brackets in the middle (top view):

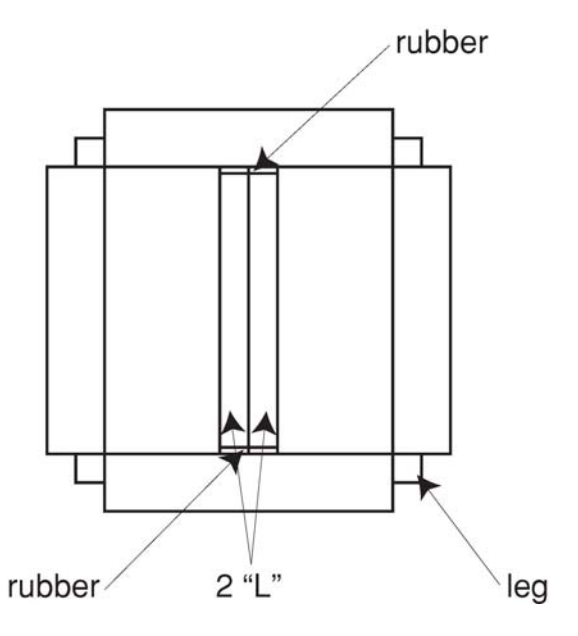

Figure II-C. Installing the middle «L» brackets in the PA5 structure.

3. Install the four antenna panels (handle them using the rectangular holes on each panel):

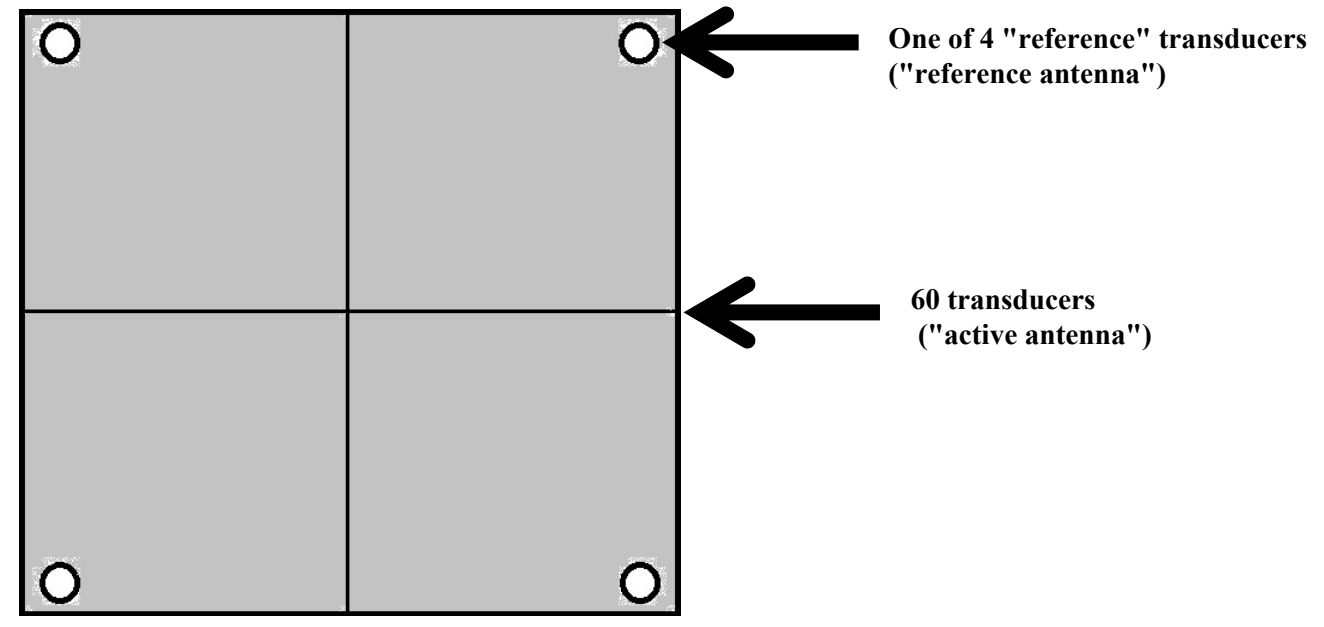

Figure II-D Antenna panels layout (top view) for PA5.

Remtech proprietary. Do not duplicate

## 2.5 How to Place the PA5 Heating Cable(s)

#### **PA-XS and PA0**

The heating cable has already been installed at the factory.

#### PA5

1. Attach the thermostat box to the top of one support stand leg with the plugs pointing down.

2. Use Figure II-E. Thread the heating wire underneath the horns. Make single-point contacts only when threading one heating wire over another.

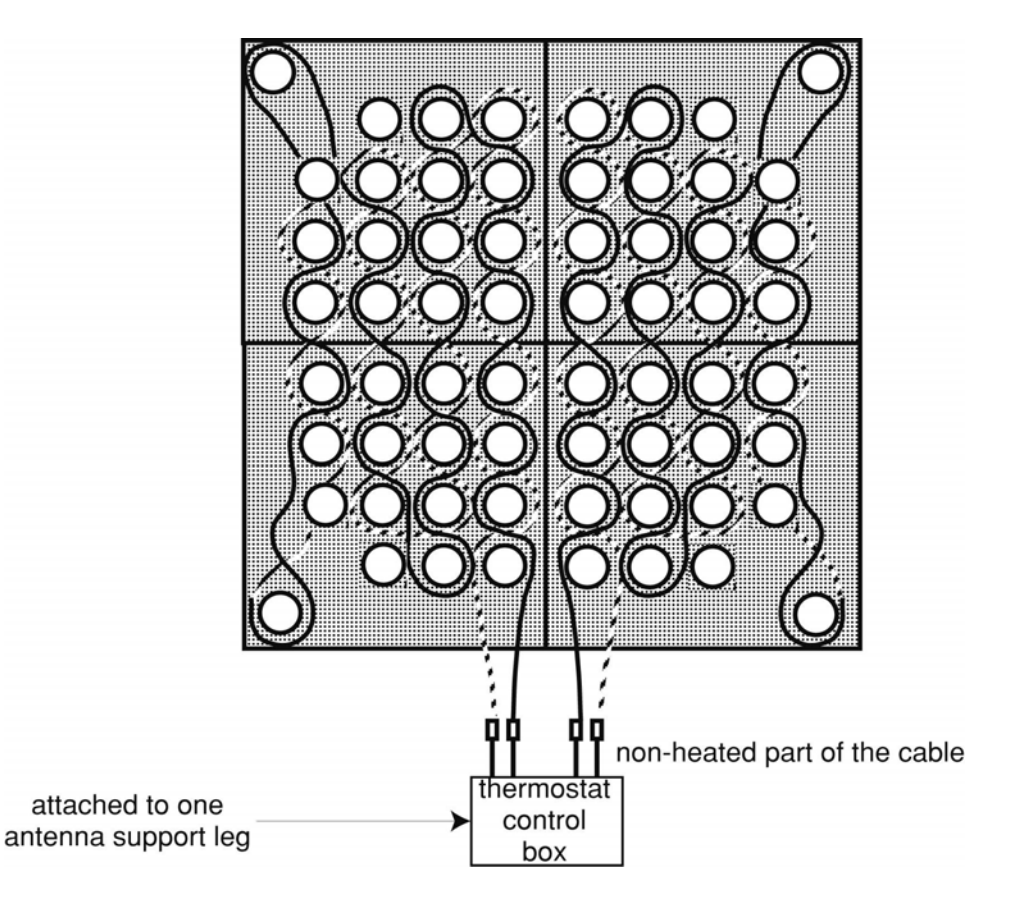

*Figure II-E.* Thread the heating wires between the transducers, underneath the horns. The thermostat control box must be oriented toward the center of the antenna.

The thermostat box is also connected to an external temperature sensor which has its own thermostat inside the box.

This one has two functions:

- it acts as a safety item in case the first thermostat (which measures the ambient

II-9

## 2.5 How to Place the PA5 Heating Cable(s) Con't

temperature inside the box) would become defective

- it also acts as a safety item if the temperature at the antenna level would become too high (this can happen if a user covers the antenna without turning off the heating!)

Fix the temperature sensor at any place on one of the heating cables using the special tape which is provided (attached in a small plastic bag to the temperature sensor).

## 2.6 How to Assemble the PA5 Acoustic Cuff

PA5

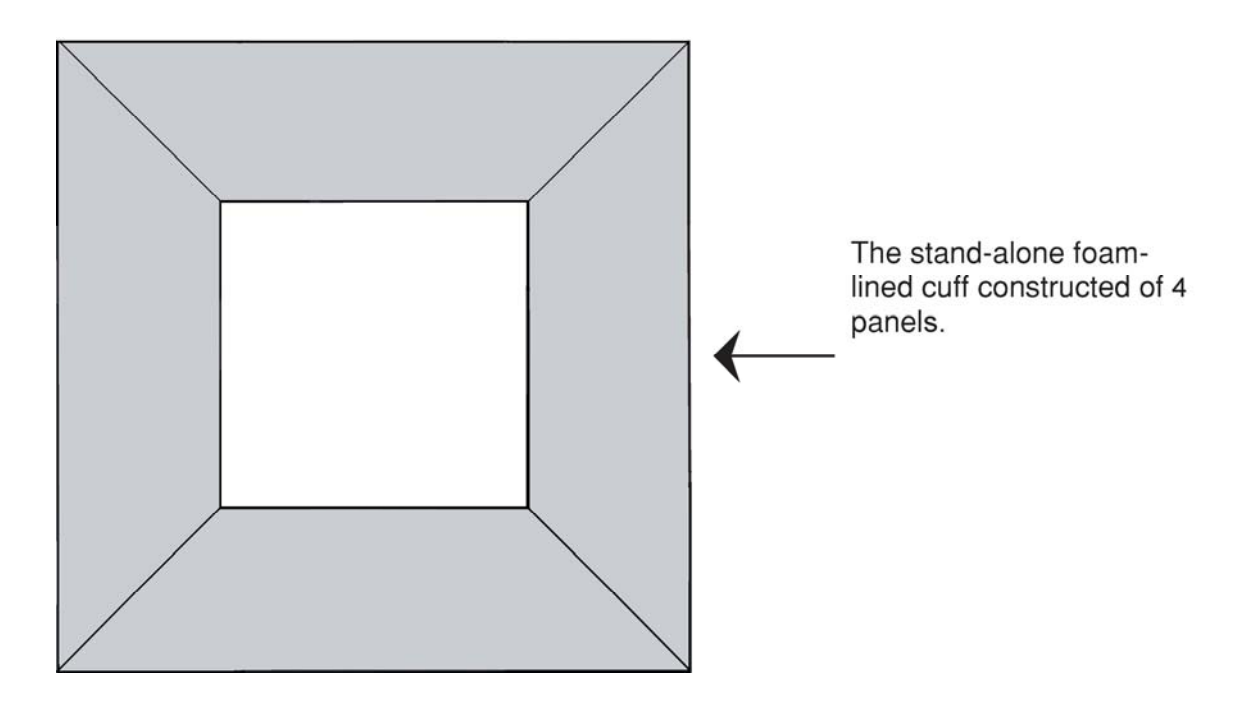

Figure II-F. Configuration for cuffing the PA5

## 2.7 How to Connect the Cables

For the PA5 install the black flat ribbon cable which interconnects the 4 antenna panels and connect it to the electronics / computer case which is already installed underneath one panel.

Walk the antenna heater power cable from the shelter to the antenna.

Connect the antenna heater power cable to the thermostat box. The thermostat box is factory installed underneath the PA-XS and the PA0 antenna while it comes separate with the PA5 and must be fixed to one of the 4 antenna supporting legs with the box towards the antenna inside.

### 2.8 How to Anchor the Antenna

Level the support stand, and then secure the antenna to the concrete pad (preferably 4 small individual pads) using four 3/8" concrete anchors per leg. Using a drill with a 3/8" (1/4" for PA0) masonry bit, drill holes through the feet of the support stand, and then insert the concrete anchors.

Alternate methods for anchoring a SODAR antenna directly to the ground include using rebar crimped on one end hammered through the holes in the feet of the support stand. Never use guy wires as they might create a "ringing" effect.

Do not install a flat platform underneath the antenna if on a slope. The platform ground combination with the air volume in between might act as a drum and cause "ringing".

Positioning the small concrete patio blocks supporting the Sodar(s) and RASS legs (avoid a large concrete base because of spurious reflections). Alternatively for short periods experiments fix through the legs bases holes large nails into the ground. Pour four concrete pads as indicated in the diagram below. Make sure the pads are level. Recheck and shim as necessary when placing the support stand on the pads. If unable to pour pads small patio blocks may be used.

## 2.8 How to Anchor the Antenna Con't

The following diagrams show the legs positions for PA5 Sodar and for the RASS:

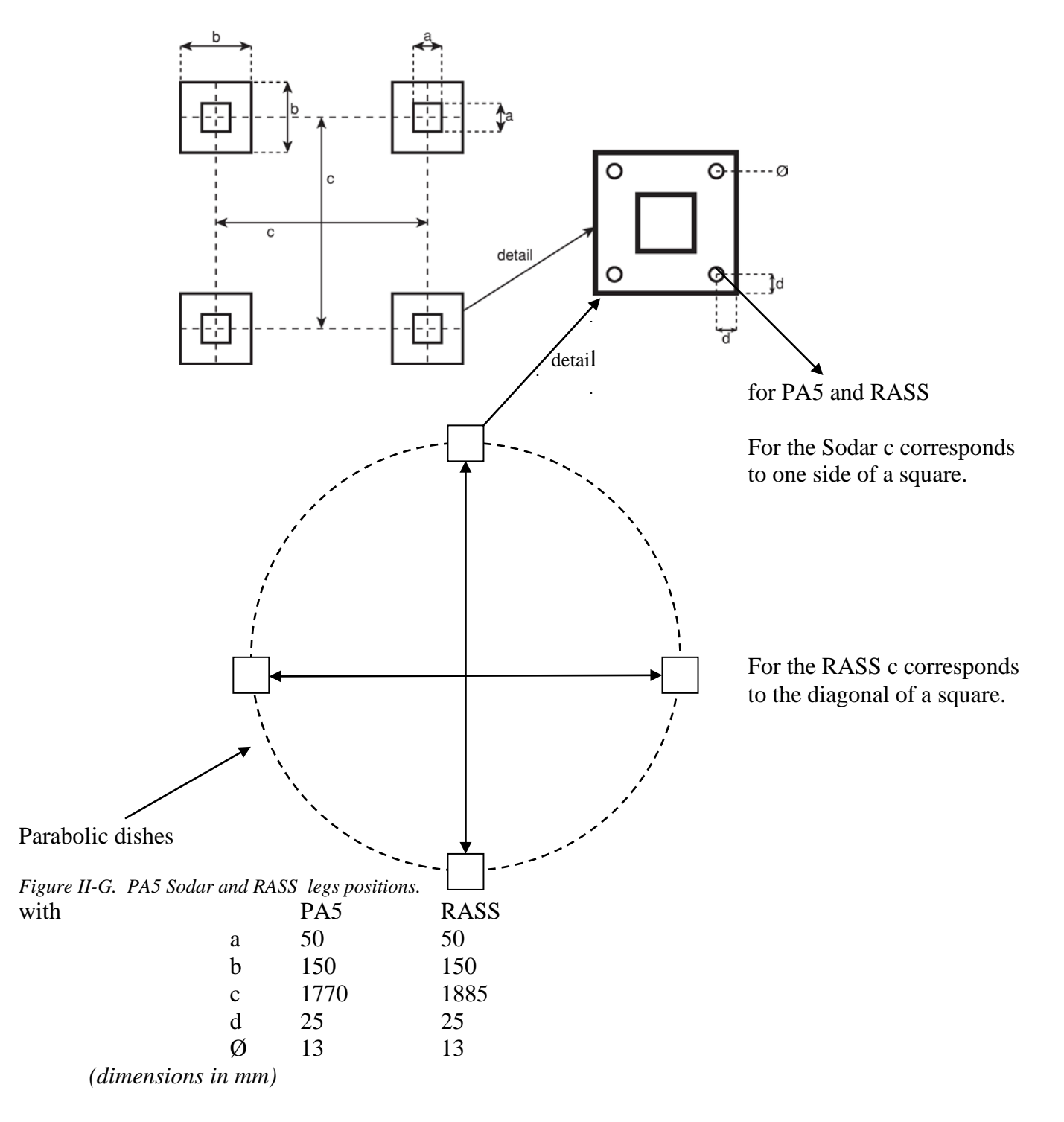

## 2.9 How to Assemble RASS

1. Assemble one RASS antenna by placing the parabolic reflector right-side up on the ground. Align a reinforcement plate and a mounting bracket with a set of three holes in the rim of the parabolic reflector, and secure with hardware. See Figure II-I. Repeat this step for the three other sets of holes in the reflector rim.

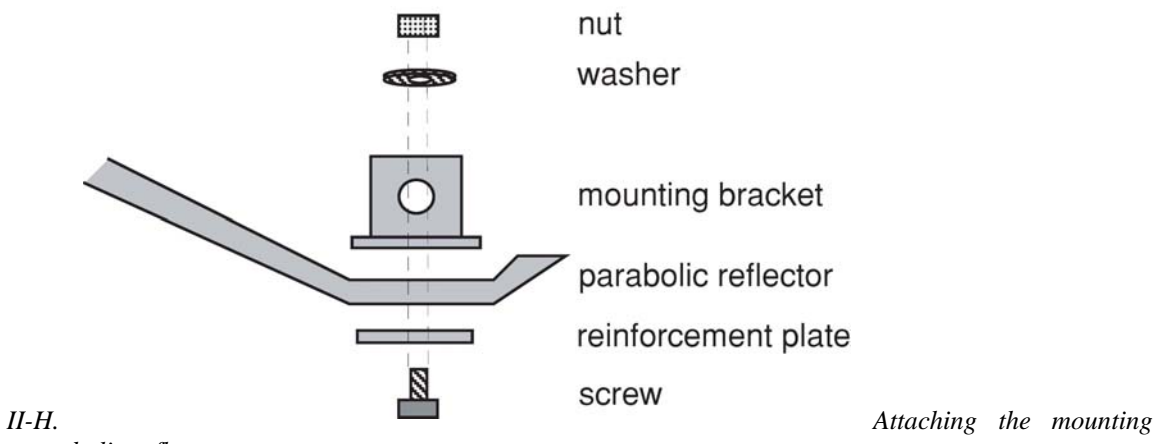

*Figure II-H. bracket to the parabolic reflector.* 

- 2. Turn the parabolic reflector right-side down. Fit the leg onto the mounting bracket, and secure it with hardware. Repeat this step for the three other legs.
- 3. Repeat steps 1 and 2 for the other antenna.
- 4. Turn both antenna right-side up on their legs. Install the feeders bases. See Figure II-J. Install the white plastic tubes on top of the feeder bases. Slide the Type N connector end of each feed through the tube. See Figure II-K.

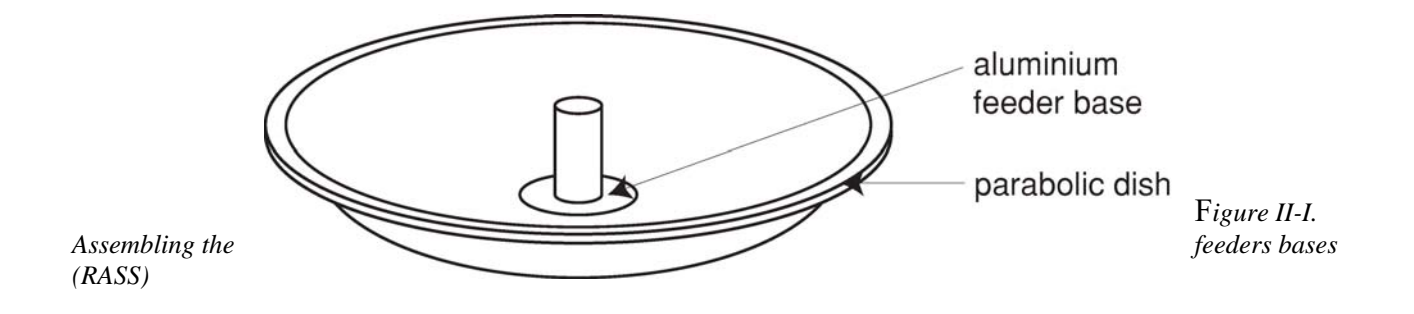

## 2.9 How to Assemble RASS Con't

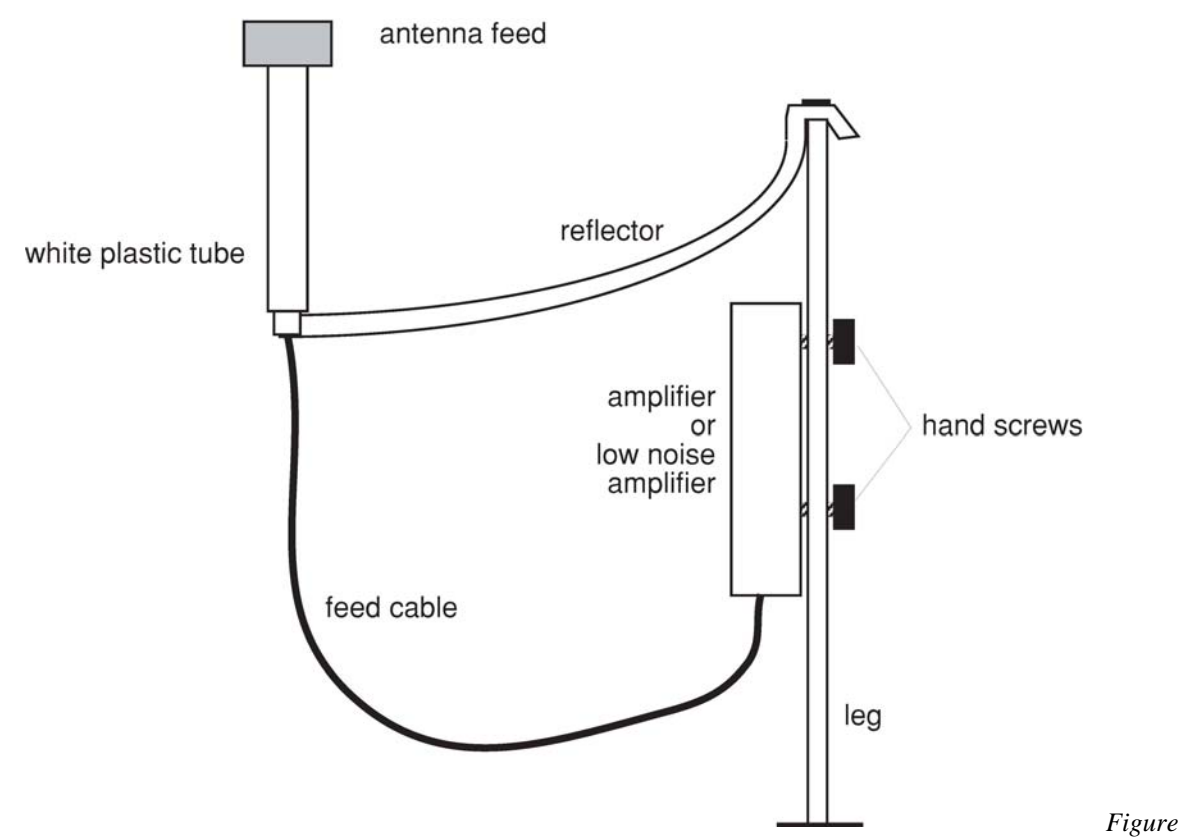

Assembling the antenna feeds and amplifiers for RASS.

II-J.

5. Install the vertical plates on each of the parabolic dishes. See Figure II-G. Position the assembly next to the sodar antenna, and rotate the parabolic dishes so that the vertical plates face each other. Using a bubble level and concrete pavers or wood blocks, level the antennas.

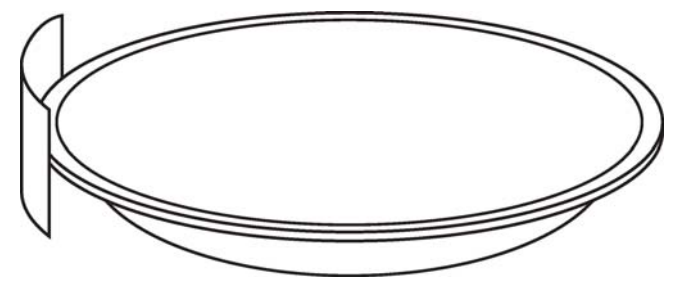

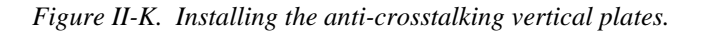

### 2.9 How to Assemble RASS Con't

- 6. Attach the low noise amplifier (no heat sink) to the inside of the leg with the hand screws. Connect the antenna feed cable to the low noise amplifier. This defines the receive antenna. Do the same with the other antenna and the power amplifier (with heat sink). This defines the transmit antenna.
- 7. Using the Local Oscillator (LO) cable with BNC connectors, connect the receive antenna to the transmit antenna.
- 8. Connect the RASS power cable with 4-pin DIN connectors to the transmit antenna, and walk the power cable to the shelter. Connect the RASS signal cable with 3-pin DIN connectors to the receive antenna, and walk the RASS signal cable to the shelter. Keep the signal cable as for as possible from the power cable all along the way.

## **3.0 Operation**

#### **Contents:**

| 3.1 | How to Turn the SODAR ON          | III-2  |
|-----|-----------------------------------|--------|
| 3.2 | How to Connect to the SODAR       | III-6  |
| 3.3 | How to Turn the SODAR Off         | III-15 |
| 3.4 | How to set the Sodar parameters   | III-16 |
| 3.5 | How to Manage Data                | III-22 |
| 3.6 | How to Setup a Network Connection | III-28 |
| 3.7 | How to Install an Update          | III-29 |
|     |                                   |        |

### 3.1 How to Turn the SODAR On

Since 2011 all our systems are delivered with a waterproof processing unit attached underneath the antenna. This means that you do not need any shelter or housing to run the unit. In addition a netbook is provided to control the Sodar (set up of the operating parameters, download of the data, time/date set up, updates...).

This netbook can communicate locally with the unit by ethernet or by WiFi. It does not need to stay on site for the Sodar to run and collect data. You can control and retrieve data remotely using our GPRS or Satellite Terminal options. The processing unit is powered with 24 V DC. This is provided by an AC/DC power supply box which is pre-installed underneath the antenna in case you have AC power available. If not we provide a DC/DC converter (As shown in the below Figure-1-). As the input can be any voltage between 10 V DC to 36 V DC while the output is a stabilized 24 V DC you can use :

One 12 V DC battery Our cigarette lighter cable Two batteries in series One solar power system

Let us review the AC and DC available power in more details :

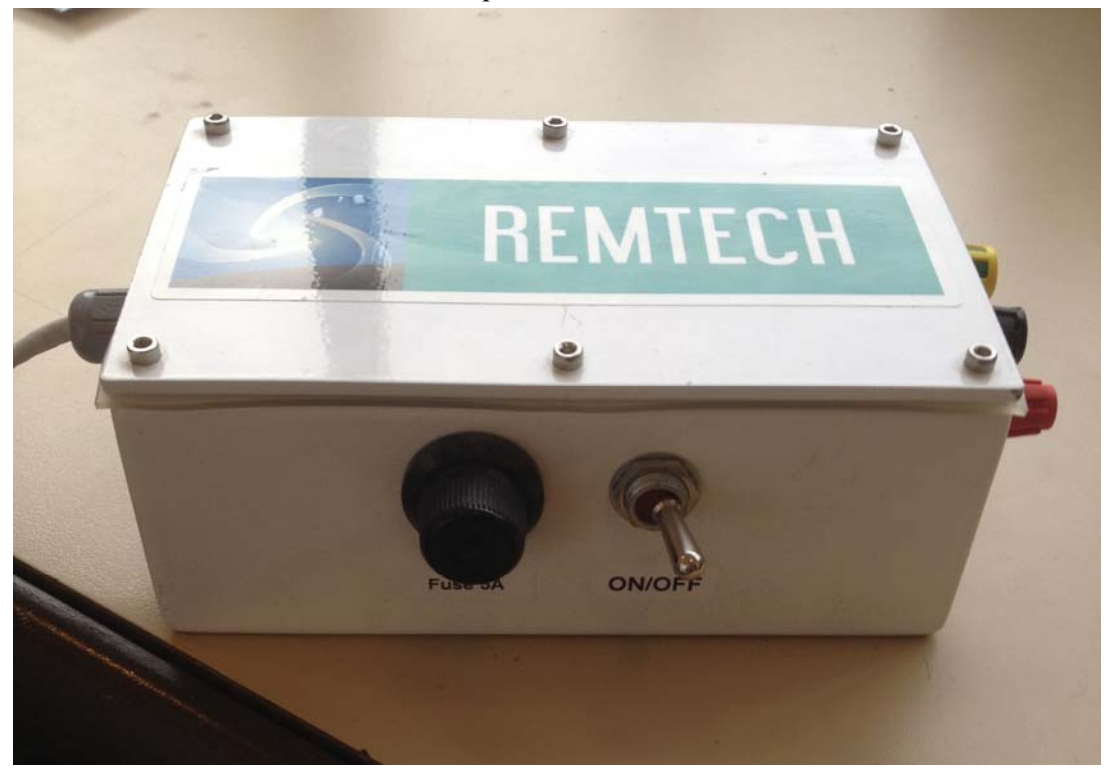

Figure -1-

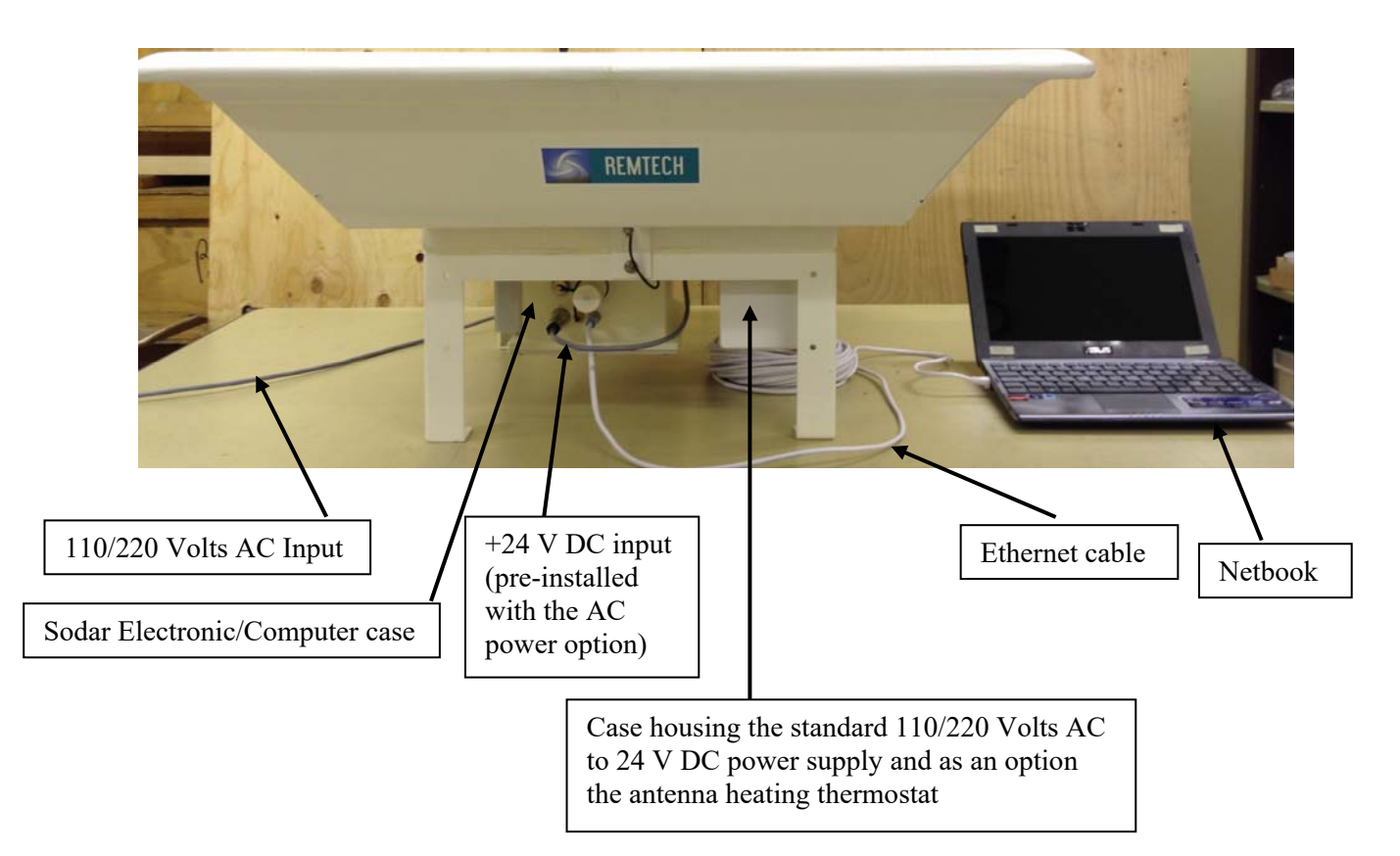

WARNING : ON ALL CONFIGURATION PICTURES, THE NETBOOK IN SHOWN NEAR THE ANTENNA. THIS IS ONLY FOR PRACTICAL REASONS TO BE ABLE TO SHOW ALL THE ELEMENTS IN THE SAME PICTURE WITH A REASONNABLE SIZE. IN REALITY YOU MUST USE THE FULL LENGTH OF THE ETHERNET CABLE TO BE AS FAR AS POSSIBLE FROM THE ANTENNA. WHEN ON SITE AND ESPECIALLY WHEN THE SYSTEM IS EMITTING SOUNDS, PLEASE ALWAYS USE EAR PROTECTION.

## **3.1** How to Turn the SODAR On Con't A) AC Power Option

The AC/DC power supply is housed in a waterproof case which is fixed underneath the antenna aside the processing unit (see next picture). The cable connecting the power supply case 24 V DC output and the processing unit 24 V DC input is factory installed. Therefore you simply have to connect the AC power cable to the power supply case. Before doing that make sure that at the other end the cable is disconnected or if connected to a plug strip that the plug strip is switched off.

The Figure-2- below shows the 110/220 Volts AC power cable to use in order to feed the AC/DC power supply and heating system (optional) case.

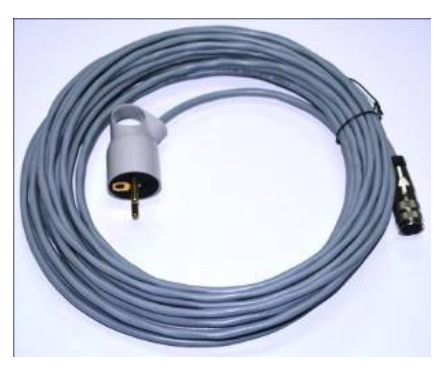

Figure -2-

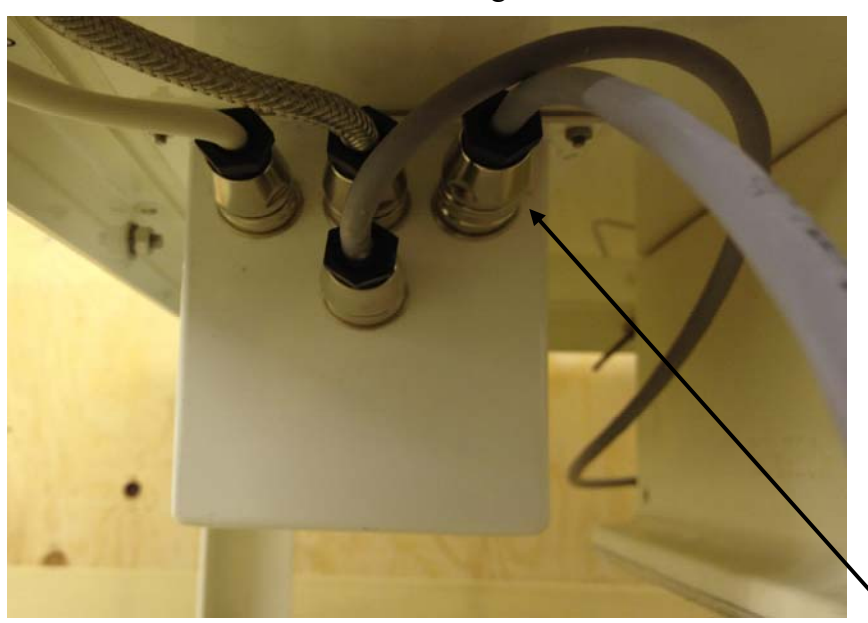

Figure -3-

The cable shown on Figure-2- has to be connected to the 110/220 Volts AC power Input available on the AC/DC Power Supply (and optional Heating System) Box

You will find on the below picture the connection to be made on the opposite side of the "AC/DC Power Supply (and optional Heating System) Box" using the upper right plug (the only one available). In case of no heating system installed the corresponding connectors are not present and they are replaced by plastic caps.

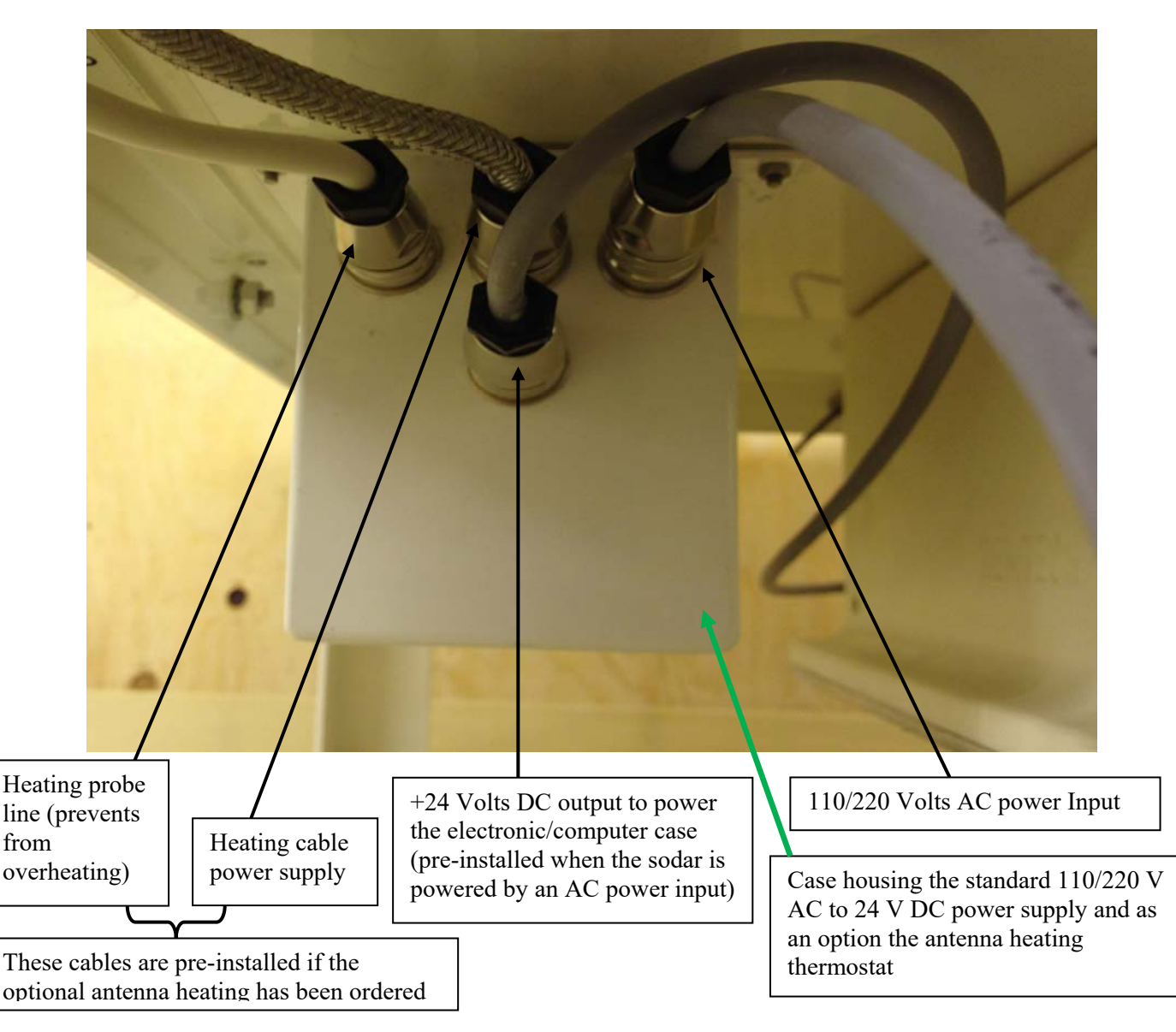

Make sure the netbook is fully charged before going on site.

From now do not stay too close to the antenna without ear protection as the system could start beeping (emitting sounds) any time. Switch ON the netbook.

#### **B) DC Power Option**

Unplug the grey cable which comes from the AC/DC power supply (and optional heating system) box to the plastic electronic/computer case.

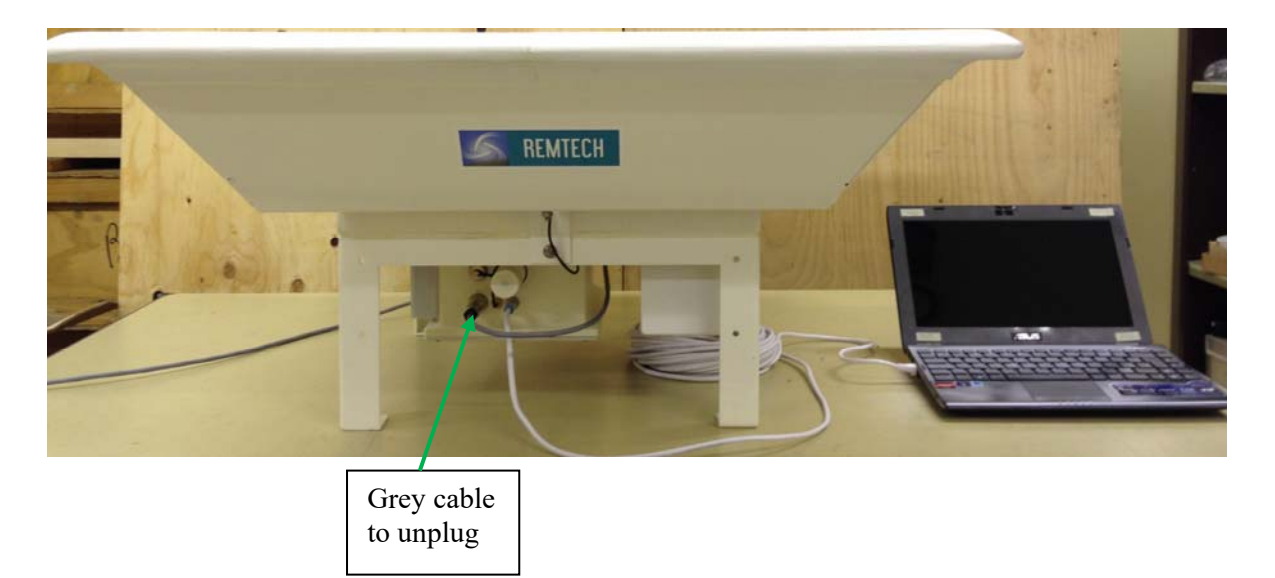

Replace this cable by the white cable coming from the DC/DC converter box.

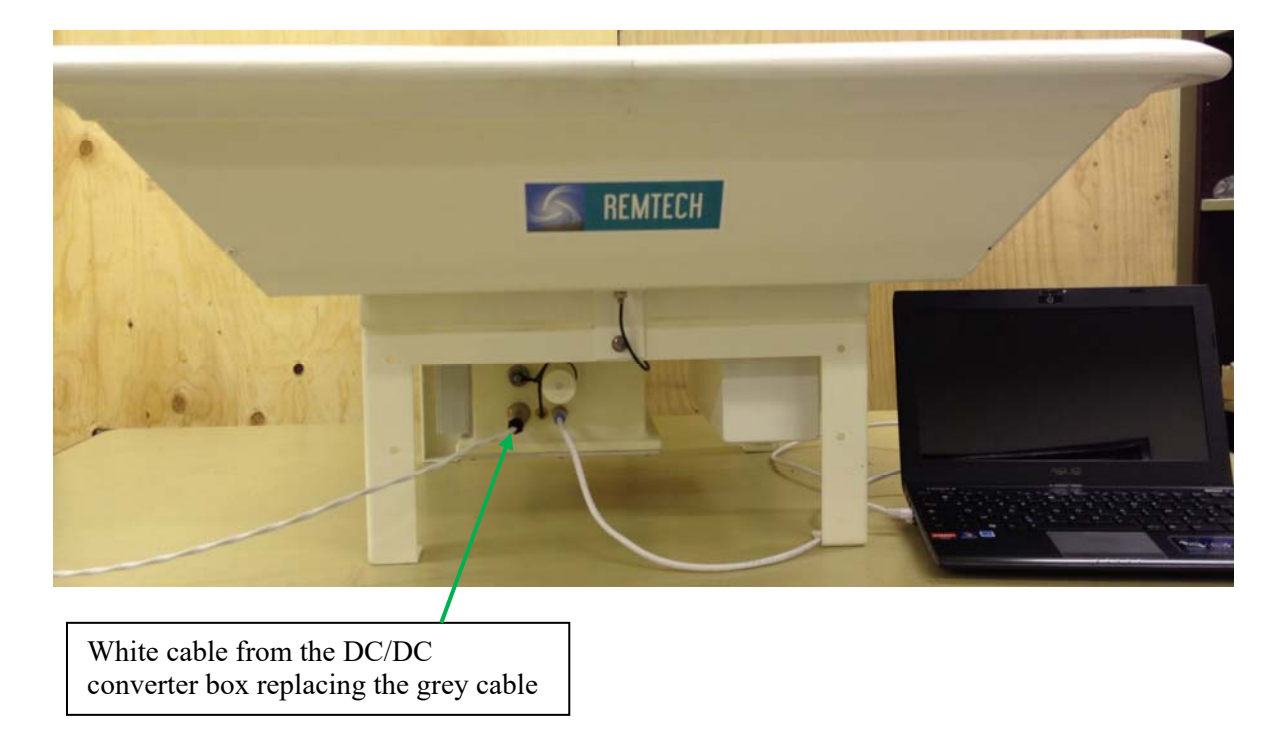

When powering up your Sodar system thanks to a DC source (+12V/+24V), you should have the following configuration :

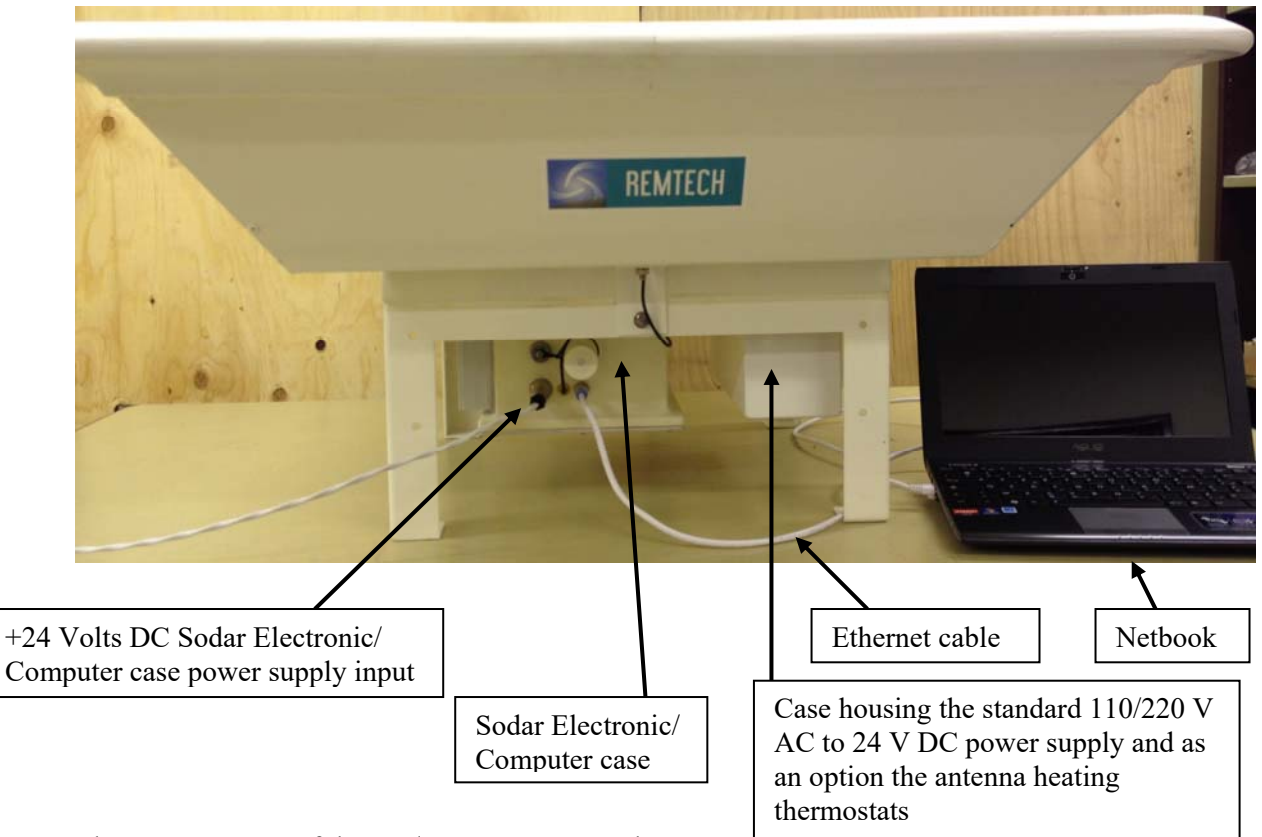

The "DC INPUT" of the DC/DC converter can be :

- a +12V from a battery
- a +12V from a car cigarette lighter

- a +12V/+24V DC from a power supply provided by the customer (if the power is provided by solar panels we guarantee the Sodar performance only if the solar controller is a **ProStar-30 version PS-30** which is worldwide distributed.

- a +24V DC from the Remtech Solar Power System (in this case the DC/DC converter box is included inside the batteries charge controller enclosure). Please refer to Appendix 1' for installation.

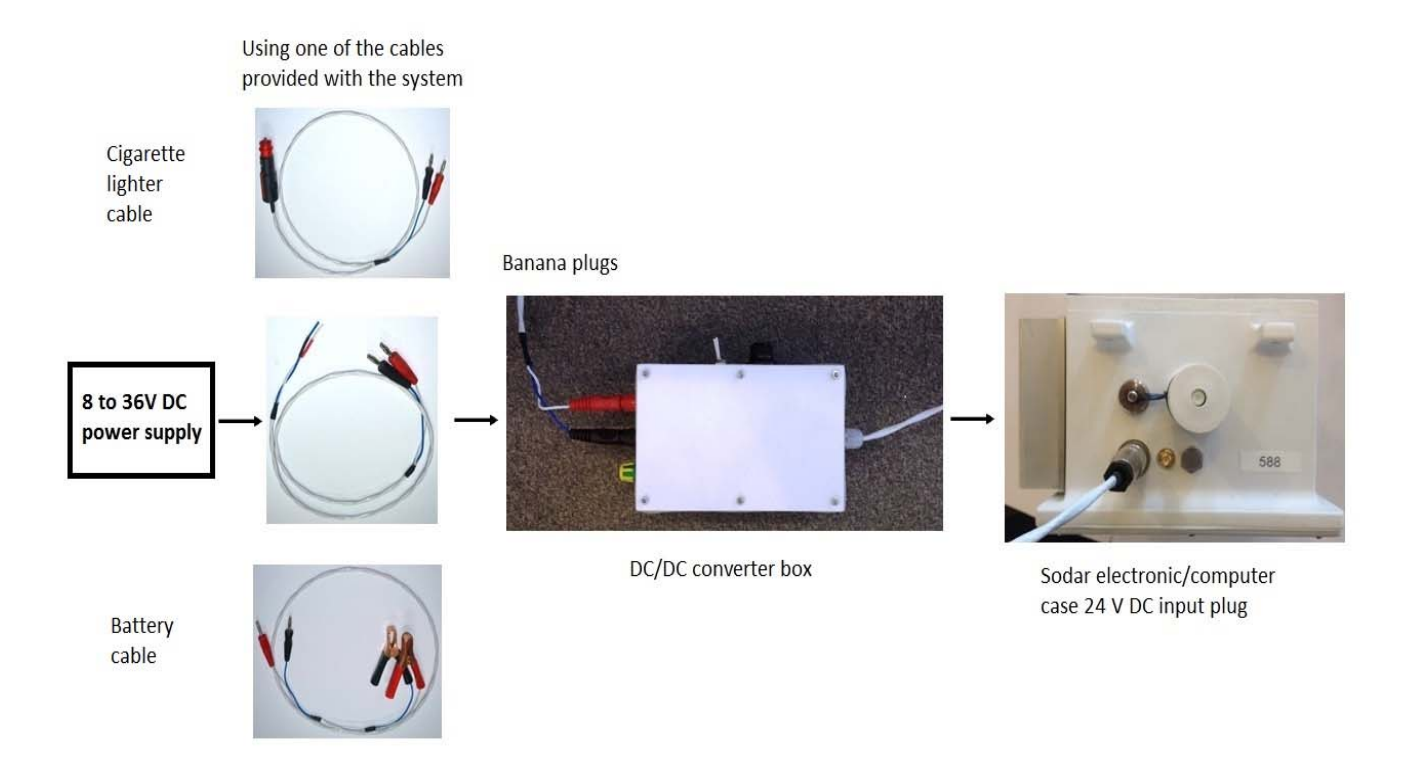

Make the connections as indicated in the above picture.

To start the system power on the "DC/DC converter" using the ON/OFF (1/0) switch.

From now do not stay too close to the antenna without ear protections as the system could start beeping (emitting sounds) at any time.

Switch ON the netbook.

When the boot up process is completed (the SODAR starts to emit sounds) and the netbook is on and ready, you can get connected locally to the Sodar electronic case by ethernet or by WiFi. After start-up the netbook screen should look like this :

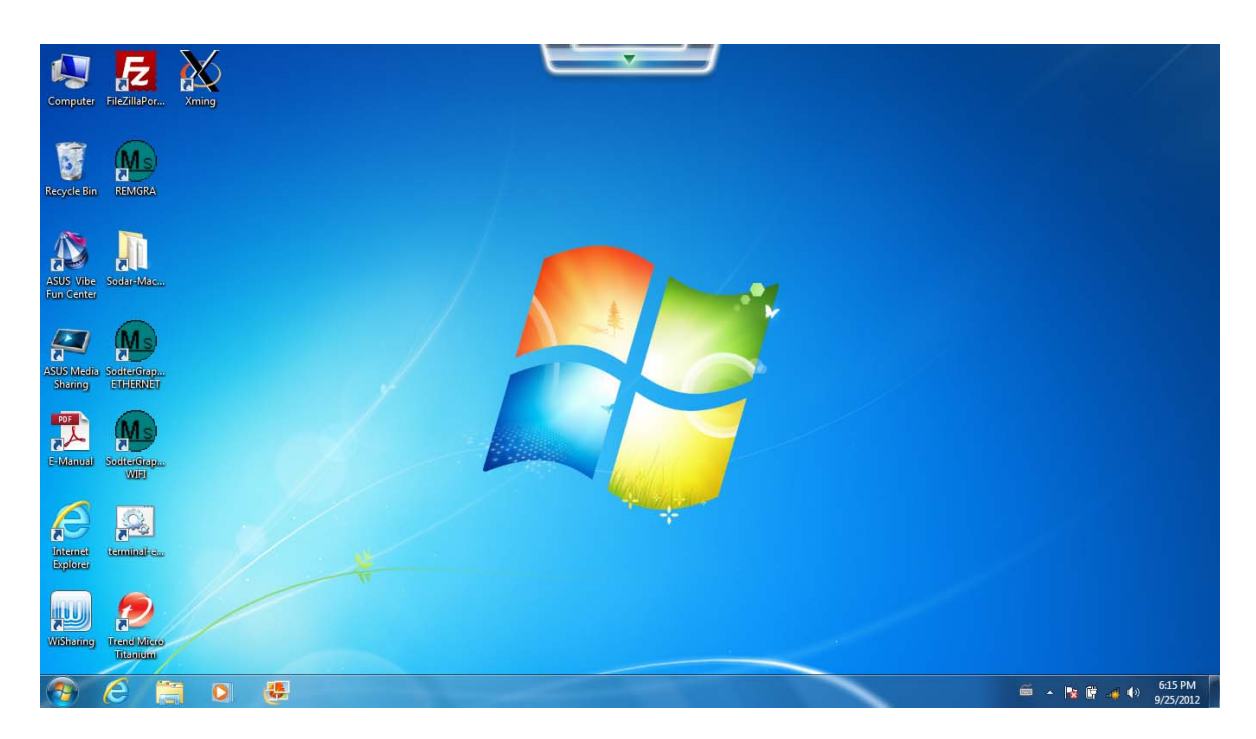

#### **A) Ethernet Connexion**

Assuming that the Ethernet cable is connected double click on the "Sodter Graphic ETHERNET" icon.

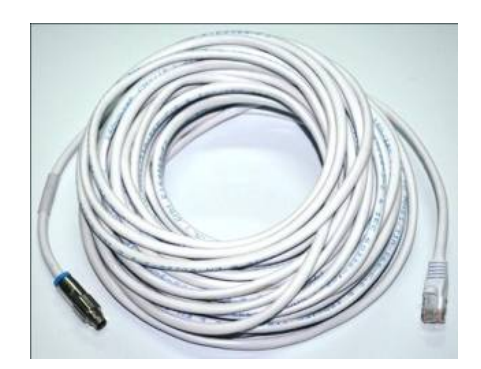

- Ethernet cable

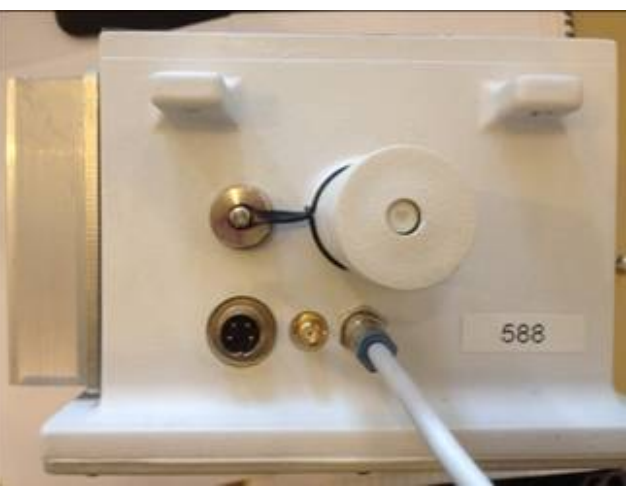

- Sodar electronic/computer case

You should then get the following screen :

| SodterGraphic-ETHERNET          |            |                 |                                              | _ |  |           | – 🗉 🗙                |
|---------------------------------|------------|-----------------|----------------------------------------------|---|--|-----------|----------------------|
| Connect Options View About Exit |            |                 |                                              |   |  |           |                      |
| POWER MODULATION                | LAYERS     | - SODAR FILES - | Local PC                                     | _ |  |           |                      |
|                                 | HMIN       |                 | 20000000.dat<br>20000101.dat<br>20040405.dat | - |  |           |                      |
| NIGHTB                          | DELTAH     |                 | 20040406.det<br>20040513.det<br>20080213.det |   |  |           |                      |
| NIGHTE                          | NSDAY      |                 | 20080306.dat<br>20100101.dat                 |   |  |           |                      |
|                                 | ALTMAX     |                 | 20101227.dat<br>20101228.dat<br>20101229.dat |   |  |           |                      |
|                                 | SMALL TIME |                 | 20110803.dat<br>20110921.dat<br>20110922.dat |   |  |           |                      |
|                                 | HOURS      |                 | 20111018.det<br>20111019.det                 |   |  |           |                      |
|                                 | MINUTES    |                 | 20111107.det<br>20111201.det<br>20111202.det |   |  |           |                      |
| MISCELLANEOUS                   | DATE STIME | DASS TEM        |                                              |   |  |           |                      |
| AZIMUTH                         | DATE       | C DRY           |                                              | 1 |  |           |                      |
|                                 | TIME       | ○ VIRTUAL       |                                              |   |  |           |                      |
| START                           | PAUSE 20   |                 | COPY                                         |   |  |           |                      |
|                                 |            |                 |                                              | 4 |  |           | v<br>3               |
| 0                               |            | Dis             | connected                                    |   |  |           |                      |
| 📀 🥝 👸 💿                         | 😍 м        |                 |                                              |   |  | 🚔 🔺 🔯 🛱 🎺 | 6:23 PM<br>9/25/2012 |

Before clicking on the "Connect" menu to establish the communication link, you can check the communication parameters by using the "Options" menu. You need to use it in case you do have a USB to COM port converter connected to the netbook. Click on "Options" and "Serial". This will give you the following screen :

|                           |            |                                      | a v                            |
|---------------------------|------------|--------------------------------------|--------------------------------|
| Ma SodterGraphic-ETHERNET |            |                                      |                                |
| POWER MODULATION          | LAYERS     | SODAR FILES Local PC                 |                                |
|                           | HMIN       | 2000000.det  2000010 det 2004005 det |                                |
| NIGHTB                    | DELTAH     | 20040406 dat<br>20040513 dat         |                                |
| NIGHTE                    | NSDAY      | 200001306.det<br>20100101.det        |                                |
|                           | ALTMAX     | 20101227.dat                         |                                |
|                           | SMALL TIME | E Deux Seiller                       |                                |
| ATTMAX DAY                | HOURS      |                                      |                                |
| ATTMAX NIGHT              | MINUTES    | 9600                                 |                                |
| MISCELLANEOUS             | DATE &TIME |                                      |                                |
| AZIMUTH                   | DATE       |                                      |                                |
|                           |            | ↑ VIRTUAL                            |                                |
| START                     | PAUSE 20   | COPY                                 |                                |
|                           |            |                                      | *<br>*                         |
| 0                         |            | Disconnected                         |                                |
| 📀 ⋵ 🚞 o                   | 🤩 м        |                                      | 🚎 🔺 隆 🛱 🥠 7:07 PM<br>9/25/2012 |

Here you can validate an automatic output of the data on a USB to COM port converter connected to the netbook and you can also select the baud rate. In case you are interested in this option please contact Remtech.

When connected to the Sodar unit you do not have access anymore to this "Options" menu.

To get connected to the Sodar, click on the "Connect" menu. After a few seconds (this time can be up to around 40 seconds), you should get the following screen :

| SodterGraphic-ETHERNET             |            |                                              |                                              |   | - 🗉 🗙                          |
|------------------------------------|------------|----------------------------------------------|----------------------------------------------|---|--------------------------------|
| Disconnect Options View About Exit |            |                                              |                                              |   |                                |
| POWER MODULATION                   | LAYERS     | SODAR FILES                                  | - Local PC -                                 |   |                                |
| NSNIGHT 18                         | HMIN 30    | 20100101.dat<br>20120101.dat<br>20120102.dat | 20000000.dat<br>20000101.dat<br>20040405.dat |   | <u> </u>                       |
| NIGHTB 22                          | DELTAH 30  | 20120103.dat<br>20120104.dat                 | 20040406.dat<br>20040513.dat                 |   |                                |
| NIGHTE 7                           | NSDAY 26   | 20120914.dat<br>20120915.dat                 | 20080306.dat<br>20100101.dat                 |   |                                |
|                                    |            | 20120916.dat<br>20120917.dat<br>20120918.dat | 20101227.dat<br>20101228.dat<br>20101229.dat |   |                                |
|                                    |            | 20120919.dat<br>20120926.dat                 | 20110803.dat<br>20110921.dat<br>20110922.dat |   |                                |
|                                    | HOURS      |                                              | 20111018.dat<br>20111019.dat<br>20111107.dat |   |                                |
|                                    | MINUTES 10 |                                              | 20111201.dat<br>20111202.dat<br>20111202.dat |   |                                |
| MISCELLANEOUS                      | DATE &TIME | RASS TEM                                     | PERATURE                                     |   |                                |
|                                    | DATESodar  | C DRY                                        |                                              |   |                                |
|                                    | TIME       | VIRTUAL                                      |                                              |   |                                |
| START                              | PAUSE 20   | C                                            | OPY                                          |   |                                |
|                                    |            |                                              |                                              | a | ¥<br>}                         |
| Sodar is running                   |            | Cor                                          | nected to sodar                              |   |                                |
| 📀 (ĉ 🗎 O                           |            | States States                                |                                              |   | 🚎 🔺 🍡 🛱 🔛 🌒 12:52 PM 9/26/2012 |

If this is the first time the system is running for the current day, you will have to wait for the next output to see the data automatically displayed on the blue window. In case the Sodar was already started earlier in the day roughly one minute after the connection, you will get the latest data block stored as show below :

| Isconnect Options View About Drit           POWER MODULATION           NSNIGHT         18           NIGHTB         22           NIGHTE         7           NIGHTE         7     | LAYERS<br>MIN 30<br>DELTAH 30<br>ISDAY 26 | SODAR FILES -<br>20100101.dat<br>20120101.dat<br>20120102.dat<br>20120103.dat<br>20120104.dat<br>20120029.dat<br>20120914.dat<br>20120915.dat | Local PC -<br>20000000.dat<br>2000101.dat<br>20040405.dat<br>20040406.dat<br>20040513.dat<br>20080213.dat<br>20080213.dat | - | GPS L<br>48.78<br>BL# M<br>0<br>SPU1 | LAT G<br>844<br>IONTH<br>9 | PS LONG<br>2.2189<br>DAY<br>17 | ROL<br>2.<br>YEAR 1<br>2012 | L PI<br>7 -:<br>HOUR<br>13  | TCH AZI<br>1.5 23<br>MIN<br>0 | IMUT<br>31.7<br>VAL1<br>1701 | T IN<br>46.3<br>VAL2<br>847 | PmBAR<br>992.<br>VAL3<br>2408 | 5 T OUT<br>2 24.6<br>VAL4<br>0 | RH%<br>45.6 | - |
|----------------------------------------------------------------------------------------------------|-------------------------------------------|----------------------------------------------------------------------------------------------------|----------------------------------------------------------------------------------------------------|---|--------------------------------------|----------------------------|--------------------------------|-----------------------------|-----------------------------|-------------------------------|------------------------------|-----------------------------|-------------------------------|--------------------------------|-------------|---|
| POWER MODULATION           NSNIGHT         18         HI           NIGHTB         22         DI           NIGHTE         7         NS           ATTMIN DAY         0         AL | LAYERS                                    | SODAR FILES -<br>20100101.dat<br>20120102.dat<br>20120102.dat<br>20120103.dat<br>20120104.dat<br>20120829.dat<br>20120814.dat<br>20120915.dat | Local PC -<br>2000000.dat<br>20000101.dat<br>20040405.dat<br>20040405.dat<br>20040513.dat<br>20080213.dat                 | 1 | GPS I<br>48.78<br>BL# M<br>0<br>SPU1 | AT G<br>844<br>IONTH<br>9  | DAY<br>17                      | ROL<br>2.<br>YEAR<br>2012   | L PI<br>7                   | CH AZ<br>1.5 23<br>MIN<br>0   | EMUT<br>31.7<br>VAL1<br>1701 | T IN<br>46.3<br>VAL2<br>847 | PmBAR<br>992.<br>VAL3<br>2408 | 5 T OUT<br>2 24.6<br>VAL4<br>0 | RH%<br>45.6 | - |
| NSNIGHT 18 H.<br>NIGHTB 22 DI<br>NIGHTE 7 NS<br>ATTMIN DAY 0 AL                                                                                                    | IMIN 30<br>JELTAH 30<br>JISDAY 26         | 20100101.dat<br>20120101.dat<br>20120102.dat<br>20120103.dat<br>20120104.dat<br>20120829.dat<br>20120814.dat<br>20120915.dat                  | 20000000.dat<br>20000101.dat<br>20040405.dat<br>20040406.dat<br>20040513.dat<br>20080213.dat<br>20080213.dat              | 1 | GPS 1<br>48.78<br>BL# M<br>0<br>SPU1 | AT G<br>844<br>IONTH<br>9  | DAY<br>17                      | YEAR 1<br>2012              | L PI:<br>7 -:<br>HOUR<br>13 | MIN<br>0                      | VAL1<br>1701                 | T IN<br>46.3<br>VAL2<br>847 | 992.3<br>VAL3<br>2408         | 5 T OUT<br>2 24.6<br>VAL4<br>0 | RH%<br>45.6 |   |
| NIGHTB 22 Di<br>NIGHTE 7 NS<br>АТТМІЛ DAY 0 AL                                                                                                    | ISDAY                                     | 20120102.dat<br>20120103.dat<br>20120104.dat<br>20120829.dat<br>20120914.dat<br>20120915.dat                                                  | 20040405.dat<br>20040406.dat<br>20040513.dat<br>20080213.dat<br>20080306.dat                                              |   | BL# M<br>0<br>SPU1                   | IONTH<br>9                 | 17                             | 2012                        | 13                          | MIN<br>0                      | 1701                         | 847                         | 2408                          | VAL4<br>0                      |             |   |
|                                                                                                    | ISDAY                                     | 20120829.dat<br>20120914.dat<br>20120915.dat                                                                                                  | 20080213.det<br>20080306.det                                                                                              |   |                                      | SPI12                      | SPI13                          | SPIL4 N                     | 0151 1                      | NOTS2 1                       | IOTS3                        | NOT54                       | FEMAX                         | SOFTW                          |             |   |
|                                                                                                    |                                           |                                                                                                    | 20100101.dat                                                                                                    |   | 0<br>FE11                            | 0<br>FE12                  | 0<br>FE21                      | 0<br>FE22                   | 4602<br>5NR1                | 4502<br>SNR2                  | 4402<br>SNR3                 | 0<br>SNR4                   | 57<br>CHECK                   | 900<br>JAM                     |             |   |
|                                                                                                    | LINES J                                   | 20120916.dat<br>20120917.dat<br>20120918.dat                                                                                                  | 20101227.dat<br>20101228.dat<br>20101229.dat                                                                              |   | 9<br>ALT                             |                            | 9<br>SPEED                     | 9<br>DIR S                  | 79<br>DIR                   |                               | 79<br>SW                     |                             |                               |                                |             |   |
|                                                                                                    |                                           | 20120919.dat<br>20120926.dat                                                                                                    | 20110803.dat<br>20110921.dat<br>20110922.dat                                                                              |   | 720<br>690                           | 4166<br>3055               | 1243<br>1242                   | 168<br>168                  |                             | 13<br>7                       | 70<br>64                     |                             |                               |                                |             |   |
|                                                                                                    | IOURS 0                                   |                                                                                                    | 20111018.dat<br>20111019.dat<br>20111107.dat                                                                              |   | 660<br>630<br>600                    | 2902<br>2938<br>3313       | 1150<br>914<br>739             | 167<br>159<br>150           | 000                         | 17<br>20<br>-4                | 75<br>79<br>49               |                             |                               |                                |             |   |
|                                                                                                    | INUTES 10                                 |                                                                                                    | 20111201.dat<br>20111202.dat                                                                                              |   | 540<br>510                           | 3890<br>3919<br>3786       | 597<br>572<br>562              | 143<br>143<br>148           | 0<br>8<br>7<br>7            | -14<br>-15<br>-16<br>-17      | 18<br>15<br>13               |                             |                               |                                |             |   |
| MISCELLANEOUS                                                                                                    | DATE &TIME                                | RASS TEN                                                                                                    | IPERATURE                                                                                                    | - | 450<br>420                           | 3063<br>2350               | 571<br>582                     | 164<br>168                  |                             | -18<br>-20                    | 8                            |                             |                               |                                |             |   |
|                                                                                                    | DATESodar                                 | C DRY                                                                                                    |                                                                                                    |   | 390<br>360<br>330                    | 1647<br>1186<br>825        | 596<br>622<br>692              | 172<br>173<br>171           |                             | -21<br>-24<br>-28             | 10<br>6<br>3                 |                             |                               |                                |             |   |
| п                                                                                                    |                                           | © VIRTUAL                                                                                                    |                                                                                                    |   | 300<br>270<br>240                    | 764<br>755<br>814          | 795<br>888<br>929              | 167<br>166<br>166           | 4 4 4                       | -30<br>-34<br>-38             | 12<br>18<br>22               |                             |                               |                                |             |   |
| START                                                                                                    | PAUSE 20                                  |                                                                                                    | COPY                                                                                                    |   | 180<br>150<br>120                    | 662<br>1128<br>1302        | 876<br>833<br>786              | 165<br>165<br>165<br>165    |                             | -40<br>-40<br>-35<br>-33      | 26<br>30<br>36<br>40         |                             |                               |                                |             |   |
|                                                                                                    |                                           |                                                                                                    |                                                                                                    |   | 90<br>60<br>30                       | 981<br>1110<br>1445        | 752<br>718<br>690              | 164<br>163<br>163           | 4<br>4<br>4                 | -37<br>-37<br>-36             | 41<br>40<br>38               |                             |                               |                                |             | - |
| Sodar is running                                                                                                    |                                           |                                                                                                    |                                                                                                    | - |                                      |                            |                                |                             | _                           |                               | Sodar                        | data =                      | 13:0                          |                                |             | - |

If you stay connected you will get the data automatically displayed after each averaging time.

You can of course set and modify the operating parameters (please refer to paragraph 3.4). To save the data, refer to paragraph 3.5. page III-22

This new electronic case is equipped with some sensors : a 2D tilt sensor, a pressure and temperature sensor (giving the temperature inside the electronic box), a GPS sensor, a pressure sensor (which is also giving the temperature inside the electronic box) and a humidity sensor located at the end of the small tube to get the outside humidity. This sensor is also measuring the outside temperature. All those values are displayed with the standard data output at the end of each averaging period (see paragraph 3.5 page III-22).

The 2D tilt sensor is used to level the antenna in the horizontal position. The system has to be switched on and connected to the netbook thanks to the Ethernet link or thanks to the WiFi link. Set the sodar system in the "PAUSE" mode (see paragraph 3.4 page III-16) for at least 200 minutes to be on the safe side and under SodterGraphic-Ethernet or under SodterGraphic-WiFi click on View and select Ocean as shown on the picture below :

| SodterGraphic-ETHEF | RNET            | And the second second se |              | والمتحدث والمتحدث |          |      |         |        |        |        |        |        |          |        |         | DX        |
|---------------------|-----------------|----------------------------------------------------------------------------------------------------|--------------|-------------------|----------|------|---------|--------|--------|--------|--------|--------|----------|--------|---------|-----------|
| Disconnect Options  | liew About Exit |                                                                                                    |              |                   |          |      |         |        |        |        |        |        |          |        |         |           |
| POWER MC            | <u>O</u> cean   | LAYERS                                                                                                    | SODAR FILES  | Local PC          | -        |      |         |        |        |        |        |        |          |        |         |           |
|                     |                 |                                                                                                    | 20100101 det | 20000000 det      |          |      |         |        |        |        |        |        |          |        |         | -         |
| NONICUT             | 18              | HMIN 20                                                                                                    | 20120101.dat | 20000101.dat      | -        | BL#  | MONTH 2 | DAY    | 2013   | HOUR   | MIN    | 457    | VAL2     | VAL3   | VAL4    |           |
| Nanight j           |                 |                                                                                                    | 20120102 dat | 20040405 dat      |          |      |         |        | 2015   |        |        |        |          |        |         |           |
| ,                   |                 | 10                                                                                                    | 20120103.det | 20040406.det      |          | SPU1 | SPU2    | SPU3   | SPU4   | NOIS1  | NOIS2  | NOIS3  | NOIS4    | FEMAX  | SOFTW   |           |
| NIGHTB              | 22              | DELTAH J <sup>10</sup>                                                                                                    | 20120104.dat | 20040513.dat      |          |      |         |        |        | 5702   | 5602   | 5602   |          |        |         |           |
|                     |                 |                                                                                                    | 20120829.dat | 20080213.dat      |          |      |         |        |        |        |        |        |          |        |         |           |
| NICHTE              | 7               | NSDAY 24                                                                                                    | 20130226.dat | 20080306.dat      |          | FEII | FE12    | FE21   | FE22   | SNR1   | SNR2   | SNR3   | SNR4     | CHECK  | JAM     |           |
| NIGHTE J            |                 |                                                                                                    |              | 20100101.dat      |          |      |         |        |        |        |        |        |          |        | 100     |           |
|                     |                 | 0                                                                                                    |              | 20101227.dat      |          | ALT  |         | SPEED  | DIR    | S DIR  |        | SW     | INVMI    | DTDZ   |         |           |
| ATTMIN DAY          | 0               | ALIMAX I                                                                                                    |              | 20101228.dat      |          |      |         |        |        |        |        |        |          |        |         |           |
|                     |                 |                                                                                                    | - 204        | 20101229.dat      |          | 250  | -9999   | -9999  | -9999  | -9999  | -9999  | -9999  | -9999    | -9999  |         |           |
|                     | 0               | SMALL TIME                                                                                                    |              | 20110803.dat      |          | 240  | -9999   | -9999  | -9999  | -9999  | -9999  | -9999  | -9999    | -9999  |         |           |
| ATTMIN NIGHT J      |                 | APPLY                                                                                                    |              | 20110921.dat      |          | 220  | -9999   | -99999 | -9999  | -99999 | -99999 | -99999 | -99999   | -99999 |         |           |
|                     |                 |                                                                                                    |              | 20110922.dat      |          | 210  | -9999   | -9999  | -9999  | -9999  | -9999  | -9999  | -9999    | -9999  |         |           |
| ATTMAX DAY          | 0               | HOURS                                                                                                    |              | 20111018.dat      |          |      | -9999   | -9999  | -9999  | -9999  | -9999  | -9999  | -9999    | -9999  |         |           |
|                     |                 |                                                                                                    |              | 20111019.dat      |          | 190  | -9999   | -9999  | -9999  | -9999  | -9999  | -9999  | -9999    | -9999  |         |           |
|                     | 0               | 10                                                                                                    |              | 20111107.dat      |          | 180  | -9999   | -9999  | -9999  | -9999  | -9999  | -9999  | -9999    | -9999  |         |           |
| ATTMAX NIGHT J      | 0               | MINUTES 110                                                                                                    |              | 20111201.dat      |          | 1.60 | -9999   | -9999  | -99999 | -99999 | -99999 | -99999 | -99999   | -99999 |         |           |
|                     |                 |                                                                                                    |              | 20111202.dat      | -        | 150  | 292     | 426    | 235    | 14     | -62    | 94     | -9999    | -12    |         |           |
|                     |                 |                                                                                                    |              | 120111203.000     | <u> </u> | 140  | 280     |        | 236    | 14     | -56    | 90     | -9999    |        |         |           |
| MISCELLA            | NEOUS           | DATE & TIME                                                                                                    | RASS TEN     | IPERATURE -       |          |      |         |        | 235    |        |        | 86     | -9999    |        |         |           |
|                     |                 | DATE 02/2012 01                                                                                                    |              |                   | -        | 120  | 290     | 470    | 234    | 12     |        | 82     | -9999    | -12    |         |           |
|                     | 0               | DATE US/20/2013 Sodar                                                                                                    | C DRV        |                   |          | 110  | 293     | 474    | 236    | 13     | 2      | 78     | -9999    | -12    |         |           |
| jacimorri j         |                 |                                                                                                    | · DRI        |                   |          | 90   | 291     | 460    | 235    | 14     | 9      | 75     | -9999    | -12    |         |           |
|                     |                 | TIME 11:33:18 SET                                                                                                    | VIRTUAL      |                   |          | 80   | 340     | 464    | 230    | 13     | 10     | 65     | -9999    | -11    |         |           |
|                     |                 |                                                                                                    |              |                   | -        |      | 358     | 462    |        |        |        |        | -9999    |        |         |           |
|                     |                 |                                                                                                    |              |                   |          |      | 356     | 446    | 230    | 14     |        | 64     | -9999    |        |         |           |
|                     |                 |                                                                                                    |              |                   |          | 50   | 393     | 440    | 230    | 18     | 9      | 74     | -9999    | -11    |         |           |
| STABT               | 1               | PAUSE 20                                                                                                    |              | COPY              |          | 10   | 271     | 446    | 230    | 16     |        | 72     | -9999    | -12    |         |           |
|                     |                 |                                                                                                    |              |                   |          | 20   | 263     | 444    | 229    | 16     |        | 71     | 0        | -12    |         |           |
|                     |                 |                                                                                                    |              |                   |          | ş    |         |        |        |        |        |        |          |        |         |           |
|                     |                 |                                                                                                    |              |                   |          |      |         |        |        |        |        |        |          |        |         | •         |
|                     |                 |                                                                                                    |              |                   |          | 4    |         |        |        |        |        |        |          |        |         | •         |
| Sodar is r          | unnina          |                                                                                                    |              |                   |          |      |         |        |        |        |        | Soda   | r data = | 11:30  |         |           |
|                     | -               |                                                                                                    |              | _                 |          |      |         |        | _      | _      | _      |        |          |        |         |           |
|                     |                 | 💓 🏧 🍰 M                                                                                                    |              |                   |          |      |         |        |        | -      |        |        |          |        | . 📖 👘 🕯 | 12:39 PM  |
|                     |                 |                                                                                                    |              |                   |          |      |         |        |        |        |        |        |          |        | A C     | 2/26/2013 |

Click on "Ocean". After a few seconds, you should get the next screen :

| SodterGraphic-ETHERNET             |                     |                                                                                                    | A COMPANY OF THE OWNER OF | - 8 ×                           |
|------------------------------------|---------------------|----------------------------------------------------------------------------------------------------|---------------------------|---------------------------------|
| Disconnect Options View About Exit |                     |                                                                                                    |                           |                                 |
| POWER MODULATION                   | LAYERS              | SODAR FILES Local PC                                                                                                    |                           | A                               |
| NSNIGHT 18                         | HMIN 20             | 20100101.det 20000101.det 20120101.det 20130208.det 20120102.det                                                                                                    |                           | -                               |
| NIGHTB 23                          | DELTAH 10           | 20120103.dat                                                                                                    |                           |                                 |
| NIGHTE 7                           | NSDAY 24            |                                                                                                    |                           |                                 |
|                                    | ALTMAX 0 Compass    | 54.5                                                                                                    |                           |                                 |
|                                    | - SMALL TIME Roll   | 0.0                                                                                                    |                           |                                 |
|                                    | HOURS 0 Temperatur  | 24.9                                                                                                    |                           |                                 |
| ATTMAX NIGHT                       | MINUTES 10 Transfer |                                                                                                    |                           |                                 |
| MISCELLANEOUS                      | DATE &TI            | 4.5P0.3R-83.0124.9701                                                                                                    |                           |                                 |
| AZIMUTH 0                          | DATE _/_/           |                                                                                                    |                           |                                 |
|                                    |                     | ОК                                                                                                    |                           |                                 |
| START                              | PAUSE 20            | COPY                                                                                                    |                           |                                 |
|                                    |                     |                                                                                                    | 3                         | ×                               |
| Sodar is stopped                   |                     |                                                                                                    |                           |                                 |
| 📀 ⋵ 🚞 🖸                            | 🧏 Mg Mg             | and the second second se |                           | - 🤫 🛱 📆 ♦) 9:12 AM<br>2/14/2013 |

If the system (at the antenna level) is perfectly horizontal the green disk should be in the middle of the red lines. If this is not the case adjust the horizontality of your system to have the green disk in The middle of the red lines.

#### **B)** WiFi Connection

Should you like to be connected to the Sodar using the WiFi link, please note that we are using a directive antenna which is located on the opposite side of the plugs side (see next picture). So you need to be at a maximum of 50m from the system and looking as much as possible in direct line from the netbook to the WiFi antenna of the Sodar electronic box.

Location of the WiFi antenna (inside the electronic/computer case)

#### #

#

You first need to be connected to the "WiFi-SODAR" wireless network before starting the# SodterGraphic-WiFi software. In order to do so, you first need to click on the Wireless Network Connection icon, then on the "WiFi-SODAR" or "MT8105WM" network and finally on the "Connect" button as shown in the picture below :

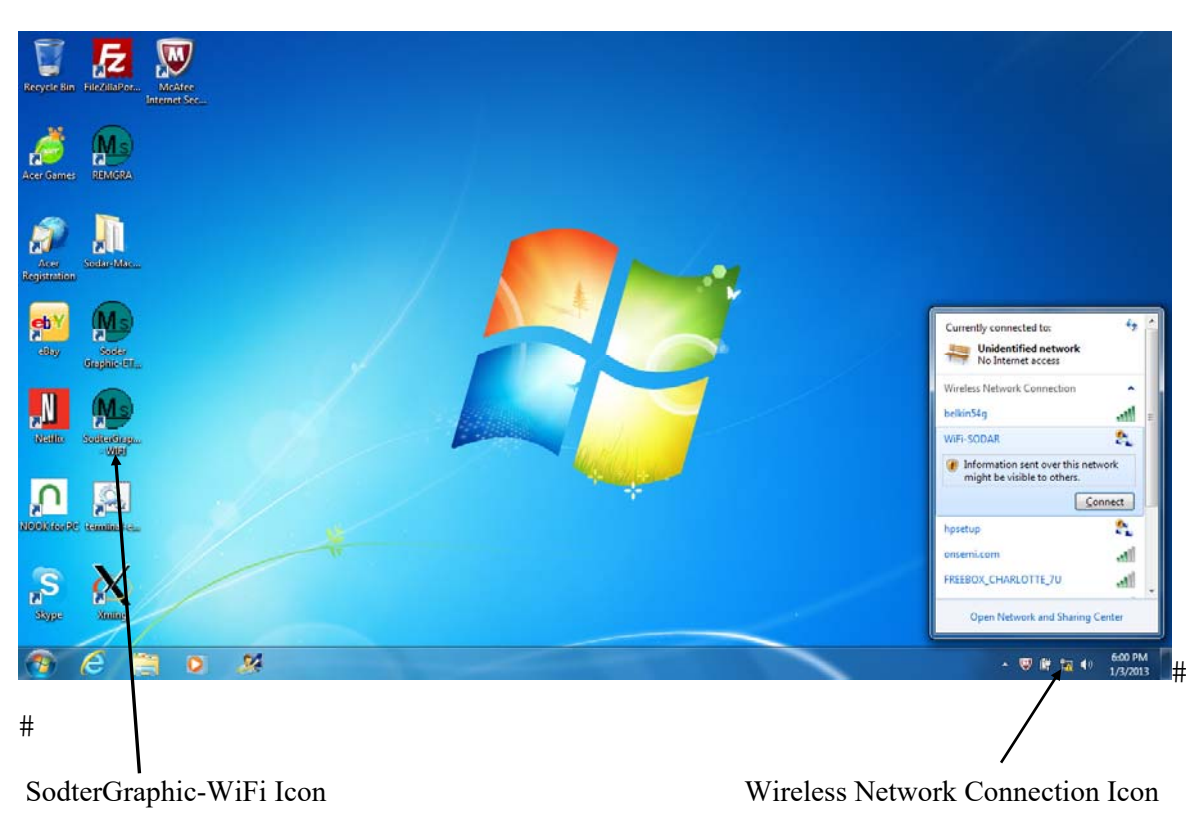

To start the SodterGraphic-WiFi version software, double click on the "SodterGraphic WiFi" icon. Then the way of using the WiFi version of SodterGraphic is the same as the ETHERNET one.

## 3.3 How to Turn the SODAR Off

- You first need to PAUSE the Sodar using the SodterGraphic Ethernet or the SodterGraphic WiFi software. PAUSE it for at least 10 minutes.
   Do not shut off the system without first pausing it (Refer to paragraph 3.4 page III-16).
- 2. Once the "sodar is stopped" message appears (see picture below) you can switch off the Sodar with the small interface box switch (available with power DC option) or by unplugging/switching off the AC (110/220V) input depending on your power configuration.

| M SodterGraphic-Wi                                                                               | Fill the contract of the contract of the contr |                |                                                                                   | - 🗆 🗙      |  |  |  |  |
|--------------------------------------------------------------------------------------------------|----------------------------------------------------------------------------------------------------|----------------|-----------------------------------------------------------------------------------|------------|--|--|--|--|
| Disconnect Options                                                                               | View About Exit                                                                                                    |                |                                                                                   |            |  |  |  |  |
| POWER MO                                                                                         |                                                                                                    | LAYERS         | SODAR FILES Local PC                                                              |            |  |  |  |  |
|                                                                                                  |                                                                                                    |                | GPS LAT GPS LONG ROLL PITCH AZIMUT T IN PMBARS T OUT                              | RH%        |  |  |  |  |
|                                                                                                  | 18                                                                                                    | HMIN 20        | 20100101.dat                                                                      | 20.0       |  |  |  |  |
| NSNIGHT                                                                                          | 10                                                                                                    |                | 2012010.044 2000010.644 EL# MONTH DAY YEAR HOUR MIN VAL1 VAL2 VAL3 VAL4           |            |  |  |  |  |
|                                                                                                  |                                                                                                    | 10             | 20120103.dat 20040406.dat 0 12 10 2012 3 10 1738 2435 2872 0                      |            |  |  |  |  |
| NIGHTB                                                                                           | 22                                                                                                    | DELTAH 10      | 20120104.det 20040513.det                                                         |            |  |  |  |  |
|                                                                                                  |                                                                                                    |                | 20120829 dat 20080213 dat SPU1 SPU2 SPU3 SPU4 NOIS1 NOIS2 NOIS3 NOIS4 FEMAX SOFTW |            |  |  |  |  |
|                                                                                                  | -                                                                                                    | NSDAY 24       | 2012101 det 20080306 det 1 1 2 0 5201 5301 5501 0 69 901                          |            |  |  |  |  |
| NIGHTE                                                                                           | /                                                                                                    | NODAL J        | 2012/011 dat 2010/0101 dat FF11 FF12 FF21 FF22 SNR1 SNR2 SNR3 SNR4 CHFCK JAM      |            |  |  |  |  |
|                                                                                                  |                                                                                                    |                | 20121012.det 20101227.det 9 9 9 9 9 79 89 89 0 54 100                             |            |  |  |  |  |
|                                                                                                  | 0                                                                                                    | ALTMAX 0       | 20121013.det 20101228.det                                                         |            |  |  |  |  |
| ALTMINUA                                                                                         |                                                                                                    |                | 20121014.dat 20101229.dat ALT CT SPEED DIR S DIR W SW INVMI DTD2                  |            |  |  |  |  |
|                                                                                                  |                                                                                                    | SMALL TIME     | 20121015.dat 20110803.dat                                                         |            |  |  |  |  |
| ATTMIN NIGHT                                                                                     | 0                                                                                                    | APPLY          | 20121016.dat 20110921.dat 250 2097 870 85 -9999 21 -9999 -9999 -9999              |            |  |  |  |  |
|                                                                                                  |                                                                                                    |                | 20121017.dat 20110922.dat 230 1669 931 63 -9999 10 -9999 -9999 -9999 -9999        |            |  |  |  |  |
|                                                                                                  | 0                                                                                                    |                | 20121018.dat 20111018.dat 220 1293 913 77 -9999 -65 -9999 -9999 -9999             |            |  |  |  |  |
| ATTMAXDAY                                                                                        | 10                                                                                                    | HUURS 1º       | 20121019.dat 20111019.dat 210 1148 774 73 -9999 -72 -9999 -9999 -9999             |            |  |  |  |  |
|                                                                                                  |                                                                                                    | <u></u>        | 20121020.dat 20111107.dat 200 953 642 70 3 -87 63 -9999 1                         |            |  |  |  |  |
| ATTMAX NIGHT                                                                                     | 0                                                                                                    | MINUTES 10     | 20121021.dat 20111201.dat 190 684 574 94 3 -109 60 -9999 -3                       |            |  |  |  |  |
|                                                                                                  |                                                                                                    |                | 20121022.dat 20111202.dat 180 559 741 114 3 -61 57 -9999 -5                       |            |  |  |  |  |
|                                                                                                  |                                                                                                    |                | 20121028.dat 🛨 20111203.dat 🛨 170 509 901 119 3 -41 59 -9999 -7                   |            |  |  |  |  |
| MISCELL                                                                                          | ANEOUS                                                                                                    | DATE &TIME     | RASS TEMPERATURE 150 512 500 110 4 -35 50 -9999 4                                 |            |  |  |  |  |
|                                                                                                  |                                                                                                    |                | 140 596 850 109 3 -16 34 140 19                                                   |            |  |  |  |  |
|                                                                                                  |                                                                                                    | DATE /// Sodar | 130 617 799 110 3 -14 23 130 35                                                   |            |  |  |  |  |
| AZIMUTH                                                                                          | 0                                                                                                    |                | C DRY 120 613 746 110 4 -12 23 120 35                                             |            |  |  |  |  |
|                                                                                                  |                                                                                                    |                | 110 586 702 111 4 -13 15 110 49                                                   |            |  |  |  |  |
|                                                                                                  |                                                                                                    | TIME           |                                                                                   |            |  |  |  |  |
|                                                                                                  |                                                                                                    |                |                                                                                   |            |  |  |  |  |
|                                                                                                  |                                                                                                    |                | 70 779 501 109 6 -17 8 70 73                                                      |            |  |  |  |  |
|                                                                                                  |                                                                                                    |                | 60 669 456 107 7 -17 17 60 34                                                     |            |  |  |  |  |
| STAF                                                                                             | श्म                                                                                                    | PAUSE 10       | COPY 50 561 426 107 6 -19 24 50 20                                                |            |  |  |  |  |
|                                                                                                  |                                                                                                    |                | 40 419 390 108 7 -17 29 40 17                                                     |            |  |  |  |  |
|                                                                                                  |                                                                                                    |                | 30 321 336 109 8 -12 30 30 15<br>20 200 200 200 100 8 -12 30 30 15                |            |  |  |  |  |
|                                                                                                  |                                                                                                    |                | 20 293 280 100 9 -4 20 0 13                                                       | <u></u>    |  |  |  |  |
| <u>4</u>                                                                                         |                                                                                                    |                |                                                                                   |            |  |  |  |  |
| Sodar is stopped Sodar Pause Ends at : 11:48:32 Remaining time : 10 minute(s) Sodar data = 12:30 |                                                                                                    |                |                                                                                   |            |  |  |  |  |
|                                                                                                  | -                                                                                                    |                |                                                                                   | 11-29 AM   |  |  |  |  |
| 👏 (C)                                                                                            |                                                                                                    | <b>6</b>       | 第二十四十四十四十四十四十四十四十四十四十四十四十四十四十四十四十四十四十四十四                                          | 12/10/2012 |  |  |  |  |

| SodterGraphic-W   | /iFi 🐘 👘                                 |                 |                     |              |   | -     |       |         |       |       |        |        |         |          |       | - 0  | ×      |
|-------------------|------------------------------------------|-----------------|---------------------|--------------|---|-------|-------|---------|-------|-------|--------|--------|---------|----------|-------|------|--------|
| Disconnect Option | ns <u>V</u> iew <u>About</u> <u>Exit</u> |                 |                     |              |   |       |       |         |       |       |        |        |         |          |       |      |        |
| POWER N           | IODULATION                               | LAYERS          | SODAR FILES         | Local PC     |   | CDR   | AT C  | DE LON  | r n/  | TT DI | TCH 3. | TMITT  | TIM     | Dwpane   | T OUT | DUS  |        |
|                   |                                          |                 | 20100101 dat        | 20000000 det |   | 48.7  | 846   | 2.218   | 8 2   | .9 -  | 1.8    | 305.8  | 49.7    | 994.3    | 27.3  | 26.8 |        |
| NSNIGHT           | 18                                       | HMIN 20         | 20120101.dat        | 20000101.det | _ |       |       |         |       |       |        |        |         |          |       |      |        |
| Noniori           | ,                                        |                 | 20120102.dat        | 20040405.dat |   | BL# 1 | MONTH | DAY     | YEAR  | HOUR  | MIN    | VAL1   | VAL2    | VAL3     | VAL4  |      |        |
|                   |                                          |                 | 20120103.dat        | 20040406.dat |   |       | 12    | 10      | 2012  | 3     | 10     | 1738   | 2435    | 2872     |       |      |        |
| NIGHTB            | 22                                       | DELIAN          | 20120104.dat        | 20040513.dat |   | entra | entro | C DIT 2 | entra | NOTEI | NOTES  | NOTES  | NOTEA   | FFMAX C  | OFTH  |      |        |
|                   |                                          |                 | 20120829.dat        | 20080213.dat |   | 1     | 1     | 2       | 0     | 5201  | 5301   | 5501   | 0151    | 69<br>69 | 901   |      |        |
| NICLITE           | 7                                        | NSDAY 24        | 20121010.dat        | 20080306.dat |   |       |       |         |       |       |        |        |         |          |       |      |        |
| NIGHTE            | J.                                       |                 | 20121011.dat        | 20100101.dat |   | FE11  | FE12  | FE21    | FE22  | SNR1  | SNR2   | SNR3   | SNR4    | CHECK    | JAM   |      |        |
|                   |                                          | 0               | 20121012.dat        | 20101227.dat |   |       |       |         |       |       | 89     |        |         |          |       |      |        |
| ATTMIN DAY        | 0                                        | ALIMAX I°       | 20121013.dat        | 20101228.dat |   |       |       |         |       |       |        |        |         |          |       |      |        |
|                   |                                          |                 | 20121014.dat        | 20101229.dat |   | ALT   | CT    | SPEED   | DIR   | S DIR | W      | SW     | INVMI   | DTDZ     |       |      |        |
|                   | 0                                        | SMALL TIME      | 20121015.dat        | 20110803.dat |   | 250   | 2097  | 970     |       | _0000 |        | _ 0000 | _0000   | -0000    |       |      |        |
| ATTMIN NIGHT      | 10                                       | APPLY           | 20121016.dat        | 20110921.dat |   | 240   | 1889  | 931     | 83    | -9999 | 10     | -9999  | -9999   | -9999    |       |      |        |
|                   |                                          |                 | 20121017.dat        | 20110922.dat |   | 230   | 1664  | 976     |       | -9999 | -14    | -9999  | -9999   | -9999    |       |      |        |
|                   | 0                                        | HOURS           | 20121018.dat        | 20111018.dat |   |       | 1293  |         |       | -9999 |        | -9999  | -9999   | -9999    |       |      |        |
| ALIMANDAL         | ·                                        | 10010           | 20121019.dat        | 20111019.dat |   |       | 1148  |         |       | -9999 |        | -9999  | -9999   | -9999    |       |      |        |
|                   |                                          |                 | 20121020.dat        | 20111107.dat |   | 200   | 953   | 642     | 70    | 3     | -87    | 63     | -9999   |          |       |      |        |
| ATTMAX NIGHT      | г јо                                     | MINUTES 10      | 20121021.dat        | 20111201.dat |   | 190   | 684   | 574     | 94    |       | -109   | 60     | -9999   |          |       |      |        |
|                   |                                          |                 | 20121022.dat        | 20111202.det | - | 170   | 509   | 901     | 119   |       | -01    | 50     | -99999  | -0       |       |      |        |
|                   |                                          |                 | 20121028.dat 💌      | 20111203.dat | - | 160   | 512   | 950     | 118   | 4     | -35    | 61     | -9999   |          |       |      |        |
| MISCEL            | LANEOUS                                  | DATE &TIME      | RASS TEM            | PERATURE -   | - | 150   | 558   | 906     |       |       |        |        | -9999   |          |       |      |        |
|                   |                                          |                 |                     |              |   |       | 596   | 850     |       |       |        |        |         |          |       |      |        |
|                   |                                          | DATE _/_/ Sodar | Transmission of the |              |   | 130   |       | 799     |       |       | -14    |        | 130     |          |       |      |        |
| AZIMUTH           | 0                                        |                 | C DRY               |              |   | 120   | 613   | 746     | 110   | 4     | -12    | 23     | 120     | 35       |       |      |        |
|                   |                                          |                 | C VIBTUAL           |              |   | 110   | 586   | 702     | 111   | 4     | -13    | 15     | 110     | 49       |       |      |        |
|                   |                                          | TIME            |                     |              |   | 90    | 498   | 606     | 111   | 4     | -16    | 12     | 90      | 52       |       |      |        |
|                   |                                          |                 |                     |              |   | 80    | 770   | 557     | 109   |       | -18    | 4      | 80      | 110      |       |      |        |
|                   |                                          |                 |                     |              |   |       |       | 501     | 109   |       |        |        |         |          |       |      |        |
|                   |                                          |                 |                     |              |   |       | 669   | 456     |       |       |        |        |         |          |       |      |        |
| STA               | RT                                       | PAUSE 20        |                     | OPY          |   |       | 561   | 426     | 107   |       | -19    | 24     |         |          |       |      |        |
|                   |                                          |                 |                     |              |   | 40    | 419   | 390     | 108   |       | -17    | 29     | 40      | 17       |       |      |        |
|                   |                                          |                 |                     |              |   | 30    | 321   | 336     | 109   | 8     | -12    | 30     | 30      | 15       |       |      |        |
|                   |                                          |                 |                     |              |   | 20    | 255   | 200     | 100   | 3     |        | 20     | U       | 10       |       |      | -      |
| Sodar             | is rupping                               |                 |                     |              | - | 2     |       |         |       |       |        | Sodar  | data =  | 12:30    |       |      | -      |
| Jodan             | is ranning                               |                 |                     |              |   |       |       |         |       |       |        | oodal  | unita - | 12.00    |       |      |        |
| <b>A</b>          |                                          | 🥵 🖍             |                     |              |   |       |       |         |       | ~     |        |        |         | <i>.</i> | N 🕅 . | 11:3 | 7 AM   |
|                   |                                          |                 |                     |              |   |       |       |         |       |       |        |        |         |          |       | 12/1 | 0/2012 |

Generally speaking if you want to change one or more measurement parameters you must :

- "PAUSE" the system (wait for "Sodar is stopped" message)
- each editing slot has it own comment which can be accessed by pointing the mouse in the corresponding slot.
- change the parameter(s)
- click on "START" button

To "PAUSE" the system, first select the number of minutes for the system to be paused (the default value is 20 minutes) and click on the "PAUSE" button. A small window will ask you a confirmation of your "PAUSE" command and after clicking on the "Yes" button you will have to wait for the message "Sodar is stopped" for the system to be in the "PAUSE" mode

#### "SMALL TIME",

This is the averaging period in hours:minutes:seconds.

SMALL TIME is the only parameter which can also be changed without pausing the system: but once you have chosen a new averaging period (small time) you must click on the "APPLY" button

"DATE &TIME" and "TEMPERATURE" need a specific procedure:

"DATE & TIME" allows you to set the time. In order to do that you must pause the system, set date and time (put a time which is slightly ahead of the real time) and once your reference time reaches the preset time click on the "SET" button. Date is mm/dd/yyyy and time is hh:mn:ss. For example, date 10/29/2009 and 17:32:00 means 29 October 2009 and 5.32 PM. The time format is 24 hours a day.

------

"TEMPERATURE" is associated with the RASS if present. The RASS provides virtual temperature which by principle includes humidity influence and therefore allows numerical models to have only one equation on virtual temperature instead of handling two equations: one with temperature and one with humidity. However as radiosondes provide dry temperature some customers like to have the RASS provide dry temperature. This is achieved (as an approximation as the exact humidity profile is not provided) by pointing on "DRY" and then entering in the right slot to it the average humidity in per cents.

Let us now review the different operating parameters.

#### "LAYERS" family

"HMIN" (integer number): Minimum altitude sampled in meters. Depending on the Sodar type and the operation mode ("ALTMAX" see below) the minimum value of "HMIN" varies. If it is set too low the Sodar will not start and you will get in SodterGraphic (Ethernet or WiFi) a first message : "Sodar is starting ..." and some seconds later the message : "Sodar is stopped". Increase HMIN until you get in the message "Sodar is running" (in green) after clicking on the "START" button.

Theoretically the minimum "HMIN" with the Sodar software V09.01 version reads (in meters)

|          | PA-XS | PA0 | PA1/PA2 | PA5 |
|----------|-------|-----|---------|-----|
| ALTMAX=0 | 10    | 13  | 20      | 45  |
| ALTMAX=1 | 19    | 27  | 33      | 79  |

However these minimum altitudes can be reached only on very opened sites. See paragraph 3.5 the discussion regarding "FEMAX" value in the data block header.

\_\_\_\_\_

\_\_\_\_\_

"DELTAH" (integer number): layers thickness (in meters)

"NSDAY" (integer number): Number of layers measured

"ALTMAX": ALTMAX set to 0 corresponds to the finest vertical resolution, the lowest possible minimum altitude but with a medium maximum altitude range.

ALTMAX set to 1 corresponds to a long range option with sound pulses and FFT durations which are doubled when compared to the ALTMAX=0 mode. The vertical resolution is less and the minimum altitude has to be increased. The altitude range is increased by about 50%.

#### "POWER MODULATION" Family

The power modulation parameters allow an output power reduction in order to minimize the acoustic nuisance to the surroundings. The optional "POWMOD" software must be installed. This software will, if possible reduce the output power as much as possible provided an altitude range target is reached and this differently during the day and during the night.

This range target during the day reads HMIN + (NSDAY-1) x DELTAH while it reads HMIN + (NSNIGHT-1) x DELTAH at night.

Therefore not only will the output power be (usually) reduced more during the night as the ambient acoustic noise is less than during the day but moreover by setting NSNIGHT to a smaller value than NSDAY one can achieve a very low emission mode (down to  $-20 \text{ dB}^*$  when compared to full power).

"NSNIGHT" (integer number): the software adapts the emitted power at night, so that the maximum altitude reached is determined by NSNIGHT instead of NSDAY

Note that "NSNIGHT does not change the output format (which is controlled by "NSDAY").

-----

"NIGHTB" (integer number): Defines the beginning of the night period. NIGHTB is defined in 24 hours time, e.g 22 is 10 pm.

\_\_\_\_\_

"NIGHTE" (integer number): Defines the end of the night period. NIGHTE is defined in 24 hours time, e.g. 7 is 7 am.

-----

"ATTMIN DAY" (integer number): minimum attenuation, in db's, for day time operation (the day beginning at NIGHTE and ending at NIGHTB). Setting "ATTMIN DAY" to a value greater than 20 will stop the emission.

\*The maximum attenuation is limited by software to 20 dB.

"ATTMIN NIGHT" (integer number) : minimum attenuation, in db's, for night time operation (the night beginning at NIGHTB and ending at NIGHTE). <u>Setting "ATTMIN NIGHT" to a value greater than 20 will stop the emission. This is a parameter which is offered even if the "POWMOD" optional software is not installed. In such a case the only parameters to be addressed are NIGHTB, NIGHTE and ATTMIN NIGHT.</u>

"ATTMAX DAY" (integer number): maximum attenuation, in db's, for day time operation (the day beginning at NIGHTB and ending at NIGHTE). During the period of the day, this parameter corresponds to the maximum number of dB's that the Sodar will attenuate if it reachs the required range. The noise level will then be reduced. On the contrary if the required range is not reached the Sodar will automatically increase the dB's level up to ATTMIN DAY in order to get the required range. This is done for each output.

"ATTMAX NIGHT" (integer number): maximum attenuation, in db's, for night time operation (the night beginning at NIGHTB and ending at NIGHTE)

As for the day period the sodar will automatically minimize the power output between ATTMIN NIGHT and ATTMAX NIGHT.

As you know a sodar altitude range depends upon many factors, one – very important- being the ambient acoustic noise level. Of course you should not try to reach a very high altitude and then expect a significant power output reduction. After a few days of operation you should have come up with a satisfactory set of parameters.

For instance a first recommendation for a PA0 operating at a site with 55 dBA's ambient acoustic noise would be:

NIGHTB : 22 NIGHTE : 7 ATTMIN DAY : 5 ATTMAX DAY : 10 ATTMIN NIGHT : 10 ATTMAX NIGHT : 15 for an altitude range target of 500 meter AGL (in this case we have inferred NSNIGHT = NSDAY).

#### "MISCELLANEOUS" family:

"AZIMUT" (integer number): Angle in degrees between the geographical North and the axis of beam 1. It is counted clockwise.

Beam 1 vector is from the antenna going outside along the cylindrical part of the electronic case for PA-XS and PA0 Sodar's. For the PA5 Sodar beam 1 is only indicated by a label.

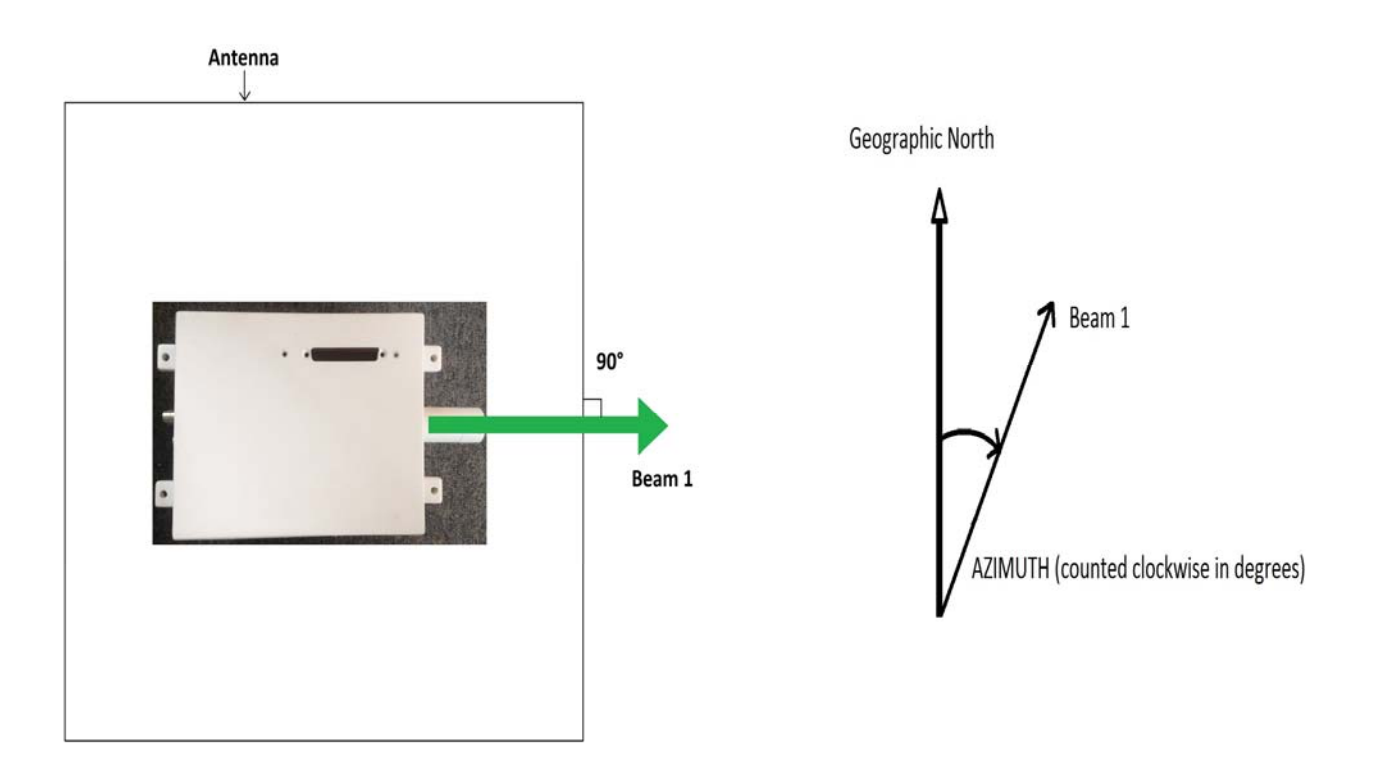

## 3.5 How to Manage Data

Data are stored in ASCII format and one file is created every 24 hours on the flash memory of the electronics computer small case.

The name of the files is defined as follow :

yyyymmdd.dat

where : yyyy is the year mm is the month dd is the day

example : 20090830.dat includes all the data collected on August 30, 2009.

These data files appear in the "SODAR FILES" window under SodterGraphic (Ethernet or WiFi). They can be retreived on the netbook computer by clicking on one file and then on the "COPY" button. After some time the file will have been transferred on the hard disk of the netbook and its name will be displayed in the "Local PC" window. You can open this file (by double clicking on it), transfer it ...

All those data files are stored in the following directory :

Computer > Local Disk (C:) > Users > sodar > My Documents > Sodar-Machine

On the Desktop screen of the netbook, there is a "Sodar-Machine" shortcut to go directly to this directory

#### **Description of a SODAR Data Block**

The SODAR data block consists of two parts: the header and the measurements. Both parts appear in a column format, with the header on top and the measurements below the header. Both parts appear in a printout of data. An example data block is shown in the next figure.

The header contains four lines.

The first line of the header displays the values of the different sensors which are now available with this new electronic case design. It contains the GPS coordinates (GPS LAT and GPS LONG), the values of the 2D inclinometer (ROLL and PITCH) in degrees, ignore the compass reading (AZIMUT is presently entered manually, refer to page III-24), the temperature inside the electronic box (T IN) in Celsius degrees, the pressure (PmBARS) in millibars, The outside temperature (T OUT) in Celsius degrees and the relative humidity (RH%) in percentage.

**III-26** 

The second line of the header contains the block number (BL#), the date, (MONTH, DAY, and YEAR), the time (HOUR and MIN), and the number of validations for each beam (VAL1, VAL2, and VAL3). On average the validations should be a few hundred per beam. The values appear on the line directly beneath the header type.

The third line of the header begins with the normalized probabilities of false signals (SPU1, SPU2 and SPU3). If the SPU values average around 3 or less, everything is normal. If the SPU's have higher average values please check the quality of the grounding if you are running on AC power. High values can also be due to a jamming acoustic source such as a pump for instance.

The environmental noise values for each beam are indicated by NOIS1, NOIS2, and NOIS3 in dBA units when ignoring the two last digits (which is the number of dB's which have been cancelled by the noise subtraction technique). The performance of a Sodar highly depends on the ambient acoustic noise level. We recommend that this level would not exceed 65/70 dBA's for a PA-XS and a PA0 and 55/60 dBA's for a PA5. If the last digit for one beam exceeds 5 dB's the corresponding beam is very likely under the influence of a spurious noise source (typically such as an air conditioner, a pump, or even a fan from a sensor on top of a nearby meteorological tower because of the corresponding high elevation angle the antenna diagram is less efficient). Improving the situation is done by slightly re-orienting the antenna (keep in mind that there are 4 tilted beams perpendicular to the antenna sides) and/or by "baffling" the identified noise source.

The FEMAX value in CT units/10 corresponds to the maximum ground clutter for all tilted beams and whatever the distance to the obstacle. It should be less than 300.

SOFTW indicates the Sodar/RASS software version.

The fourth line of the header lists the number of frequencies emitted along the considered tilted beam: the titles FE stand for fixed echo and the indexes are 11 for the direct beam 1, 12 for its symmetrical, 21 for the direct beam 2 and 22 for its symmetrical. The system will automatically use up to 9 frequencies. If the number is less than 9 this means that the Sodar has automatically suppressed some emitted frequencies in order to minimize ground clutter for the corresponding beam. If this is the case you may re-orient the antenna in order to improve the situation.

Keep in mind that looking for the obstacle which may cause the ground clutter you must consider the direct tilted beam and its opposite as the Sodar uses 4 tilted beams (perpendicular to the antenna sides).

Ignoring the last digit for each, SNR 1, 2 and 3 stand for the average signal-to-noise ratios for beams (11,12), (21,22), 3.

Their minimum value is 10 and they should stay below 15 on average. The last digit is in tens of % the total bandwidth with "standard" spectral characteristics. If it gets below 5 very often, please contact us (you may face electrical grounding problems for instance).

CHECK represents the noise (in dBA) which is measured by the reference antenna, which is made of the 4 transducers at the 4 corners of the antenna

The difference between NOIS 1, 2, and 3 on one side (ignoring the last digit) and CHECK on the other should remain roughly constant. If not, the directivity of the active antenna has degraded. In such case please contact us (it is very unlikely that the antenna itself would be the cause but most probably the phased array steering electronics.

JAM summarizes the status of the system as well as the online test results. The first digit is either 1 when the system operates at full power or 0 if the output power has been reduced using the corresponding parameters. The second digit is 1 if the operating mode is long range ("ALTMAX" parameter set to 1) or 0 for short range (and fine vertical resolution with "ALTMAX" set to 0).

The last 3 digits should be 100 unless very exceptional cases. This means that the pre-amplifiers and the analog filters before A/D conversion are nominal, that the A/D conversion is nominal and that the audio amplifiers are also nominal (in phase and amplitude). If this is not the case (most of the time the 3 last digits are not 100) please contact Remtech.

Before describing the different data outputs we would like to clarify the general approach of our software.

By principle of the spectral analysis method it is impossible to infer that all measurements are good even with our multi-frequency coding technique which not only allows much more power output without loosing vertical resolution but which most of all is a very powerful consensus technique. As a consequence at the end of the averaging period the data gathered include right and wrong data.

By "pausing" at intervals (the Sodar does not emit and goes through all the usual processing) we are able to characterize the false validations probability. With sophisticated algorithms which control more than 1,000 signal to noise ratio thresholds (one per beam and per frequency point) we are able to keep the false validation threshold under a predetermined level.

Then at the end of the averaging period by asking for a given total of validations (true and false) we can guarantee the precision of our outputs. If this is not the case the system automatically outputs –9999 at the corresponding altitude for the considered parameter.

Contrary to all other remote sensing systems we do not need any quality factor to be used after the fact. Our systems are fully real time.

The measurements appear below the header, in columns. The first column always contains the altitude of the measurements. A listing of all other possible measurement types appears below.

| TITLE  | PARAMETER DESCRIPTION                                                    | UNIT                   |
|--------|--------------------------------------------------------------------------|------------------------|
| ALT    | Altitude                                                                 | meters                 |
| CT     | echo strength                                                            | no unit                |
| SPEED  | horizontal wind speed                                                    | cm/s                   |
| DIR    | wind direction                                                           | degrees                |
| S DIR  | standard deviation of the wind direction                                 | degrees                |
| W      | vertical wind speed                                                      | cm/s                   |
| SW     | standard deviation of the vertical wind speed                            | cm/s                   |
| SU     | standard deviation of the horizontal wind (along wind)                   | cm/s                   |
| SV     | standard deviation of the horizontal wind (cross wind)                   | cm/s                   |
| INVMI  | inversion and/or mixing height                                           | meters                 |
| STAB   |                                                                          | 1 (F) stable           |
|        |                                                                          | 2(E) slight stable     |
|        | stability class                                                          | 3(D) neutral           |
|        |                                                                          | 4(C) slightly unstable |
|        |                                                                          | 5 (B) unstable         |
| ETAM   | turbulent mechanical dissipation rate coefficient                        | $cm^2s^{-5}$           |
| KZ     | vertical turbulent eddy diffusion coefficient                            | $m^2 s^{-3}$           |
| DT/DZ  | Lapse rate estimation                                                    | degrees Centigrade/km  |
| ECH T  | RASS echo                                                                | no unit                |
| Т      | RASS temperature                                                         | °C x 10                |
| ST     | standard deviation of the RASS temperature                               | °C x 10                |
| -99999 | This value indicates that no measurement is available for that altitude. | no unit                |

| GPS<br>43.    | LAT<br>5400 | GPS LON<br>1.245 | IG R0<br>54 -0 | )LL P)<br>).2 · | TCH A2-0.1 | ZIMUT<br>40.0 | T IN<br>30.5 | PmBA4<br>989. | RS T OUT<br>.1 12.7 | RH%<br>69.1 |
|---------------|-------------|------------------|----------------|-----------------|------------|---------------|--------------|---------------|---------------------|-------------|
| BL#           | MONTH       | DAY              | YEAR           | HOUR            | MIN<br>45  | VAL1          | VAL2         | VAL3          | VAL4                |             |
| 7704<br>90111 | GDIIO       | CDII2            | CDIIA          | NOTEL           | MOTSO      | MOTES         | NOTSA        | 400           | eo en su            |             |
| 1             | 2           | JF05<br>0        | 0<br>104       | 4003            | 4003       | 4102          | N0154<br>34  | 571           | 9064                |             |
| FE11<br>7     | FE12        | FE21             | FE22           | SNR1<br>146     | SNR2       | SNR3          | SNR4         | CHECK         | JAM                 |             |
| ۵1.T          | ст          | הקקראי           | ,<br>DTD       | 1-10<br>M       | 140        | 140           | 0            | -10           | 11100               |             |
| ALI           |             | JILLD            | DIK            | w               |            |               |              |               |                     |             |
| 700           | 1882        | 1574             | 128            | 1               |            |               |              |               |                     |             |
| 220           | 1043        | 1533             | 120            | 1               |            |               |              |               |                     |             |
| 640           | 1764        | 1502             | 120            |                 |            |               |              |               |                     |             |
| 620           | 1725        | 1477             | 120            | 1               |            |               |              |               |                     |             |
| 600           | 1685        | 1452             | 128            | 2               |            |               |              |               |                     |             |
| 580           | 1505        | 1427             | 128            | 2               |            |               |              |               |                     |             |
| 560           | 901         | 1402             | 128            | 0               |            |               |              |               |                     |             |
| 540           | 298         | 1377             | 127            | -2              |            |               |              |               |                     |             |
| 520           | 186         | 1352             | 127            | 0               |            |               |              |               |                     |             |
| 500           | 219         | 1325             | 127            | 6               |            |               |              |               |                     |             |
| 480           | 237         | 1300             | 127            | 5               |            |               |              |               |                     |             |
| 460           | 220         | 1274             | 127            | -4              |            |               |              |               |                     |             |
| 440           | 203         | 1247             | 127            | -13             |            |               |              |               |                     |             |
| 420           | 214         | 1222             | 127            | -14             |            |               |              |               |                     |             |
| 400           | 231         | 1196             | 126            | -11             |            |               |              |               |                     |             |
| 380           | 268         | 1171             | 124            | -11             |            |               |              |               |                     |             |
| 360           | 342         | 1151             | 122            | -18             |            |               |              |               |                     |             |
| 340           | 415         | 1116             | 121            | -24             |            |               |              |               |                     |             |
| 320           | 469         | 1068             | 121            | -22             |            |               |              |               |                     |             |
| 300           | 520         | 1013             | 122            | -18             |            |               |              |               |                     |             |
| 280           | 592         | 938              | 122            | -17             |            |               |              |               |                     |             |
| 260           | 699         | 871              | 122            | -18             |            |               |              |               |                     |             |
| 240           | 805         | 824              | 123            | -18             |            |               |              |               |                     |             |
| 220           | 828         | 778              | 123            | -16             |            |               |              |               |                     |             |
| 200           | 842         | 736              | 124            | -13             |            |               |              |               |                     |             |
| 180           | 862         | 699              | 126            | -12             |            |               |              |               |                     |             |
| 160           | 889         | 643              | 128            | -13             |            |               |              |               |                     |             |
| 140           | 916         | 578              | 130            | -14             |            |               |              |               |                     |             |
| 120           | 910         | 525              | 131            | -14             |            |               |              |               |                     |             |
| 100           | 903         | 490              | 133            | -13             |            |               |              |               |                     |             |
| 80            | 1013        | 446              | 134            | -12             |            |               |              |               |                     |             |
| 60            | 1249        | 386              | 130            | -13             |            |               |              |               |                     |             |
| 40            | 1486        | 331              | 126            | -13             |            |               |              |               |                     |             |

An example of a PA0 SODAR data block.

#### Saving/visualizing the data files

As explained at the beginning of this paragraph, thanks to SodterGraphic (Ethernet or WiFi), the data files can be easily saved on the netbook in the Sodter-Machine directory. Then to save them on a USB flash memory key, you just need to use the Windows 7 functionnalities to copy the files from the Sodter-Machine directory to your USB key.

To visualize a data file, open the SodterGraphic (Ethernet or WiFi) software and in the "Local PC" window double click on the file you want to look at.

## 3.6 How to Setup a Network Connection

#### A) GPRS CONNECTION

To get the GPRS manual please consult us.

#### **B) SATELLITE CONNECTION**

To get the SATELLITE CONNECTION manual please consult us.

## 3.7 How to Install an Update

The way to install any update you will get from REMTECH is the following :

You will receive an e-mail including a link for you to download the file that will execute the update.

- Download the file.
- Copy it on a USB memory key.
- Have the system switched on and in the "PAUSE" mode (the ethernet cable has to be installed).
- Insert the USB key in one available slot of the netbook.

- Double click on the file located on the USB key and follow the instructions displayed on the screen.